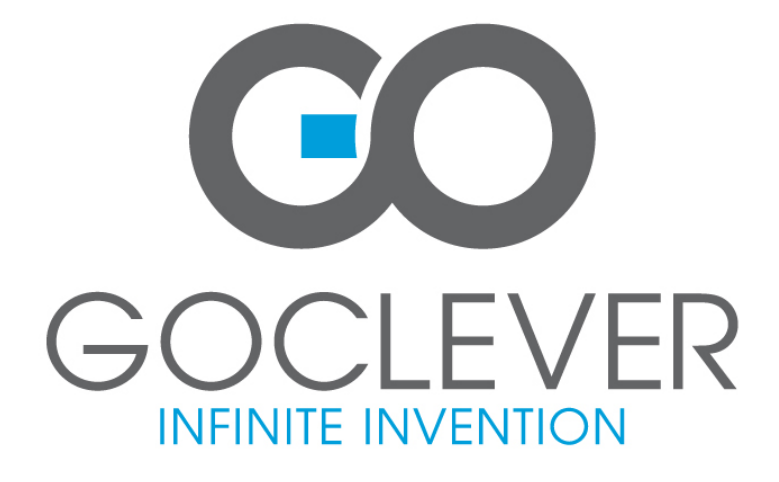

# **GOCLEVER TAB I70**

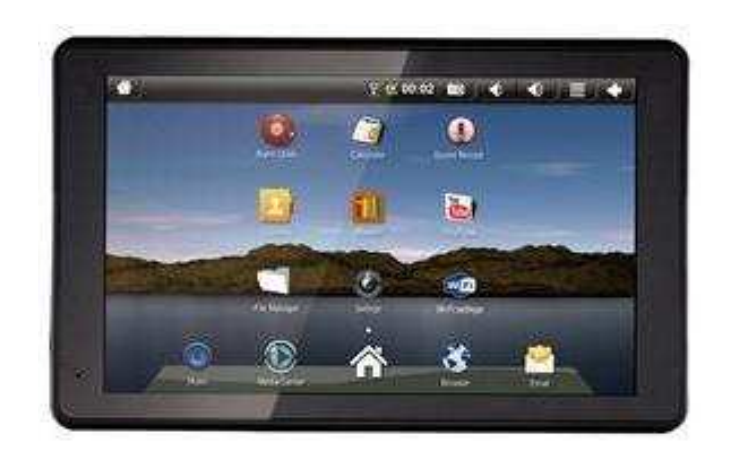

# USER'S MANUAL EN

# INSTRUKCJA OBSŁUGI PL

## **Declaration of Conformity**

Hereby GOCLEVER Technology declares that the product complies with the essential requirements and other provisions of Directive 199/5/WE.

## **Environmental Protection**

The device is subject to the WEEE Directive 2002/96/EC. The symbol next to mean that the product must be disposed of separately and should be shipped to the appropriate collector. This allows you to limit pollution and the impact on human health.

Also like to inform that our company has the obligations under the Act on waste electronic equipment, including in his collection, treatment, recovery and recycling is supported by KARAT ELECTRO-RECYCLING Ltd. If you have any questions or concerns you can contact Karat call 056-623-80-91.

## Responsibility

GOCLEVER Technology Company nor any of its licensors shall not be liable for any loss of data or profits, as well as for any other consequential or indirect damages resulting from the use of equipment brand, in any case and the maximum permitted by law. GOCLEVER Technology is not responsible for any problems related to the malfunctioning of the operating system and applications operating under its control.

## Changes

GOCLEVER Technology reserves the right to revise this document and the specifications of the device, without notice to you. These features and images may vary depending on the services offered by the operator and software version of the device.

## Before using

Remember that the battery is not charged. Opening or attempt to disassemble the outer casing of the device will void the warranty.

Google is a registered trademark, and Google Maps is a trademark of Google Inc.. in the United States and other countries. YouTube is a trademark of Google Inc..

GOCLEVER Technology Company is not liable for technical or editorial errors or for omissions contained herein is not responsible for incidental or consequential damages resulting from furnishing this material.

Information is presented in such a state in which you adopt them, and are not covered by any warranty. Subject to change without notice. GOCLEVER

Technology Company reserves the right to change the contents of this document without prior notice. The manual describes basic functions of the device.

## Security

Please refer to these guidelines. Failure to comply with them may cause danger to life or health or may be illegal. For further information, please read the entire podręcznikiem.Urządzenie was designed to operate from battery and mains supply with the charger. Using the device in a different way can be dangerous and will void the warranty.

## Charging Battery

The unit should be connected only to a power source in accordance with the parameters set out in the specification. In case of doubt as to the type of power source required, consult an authorized service provider or local power company. If the product is powered from a battery or other sources, follow the instructions supplied with the product.

The impact of external factors and the electromagnetic field

The device is not waterproof. Make sure that it was always dry, protect from moisture. The device also must be protected against high and low temperatures, dust, sand, do not expose it to shock, throw, as this may damage it or its components.

- Do not use the device in a damp and very high or low temperatures.
- Do not leave the device in the vehicle or in places where temperatures exceed 50 degrees Celsius.
- Do not use the equipment on board aircraft and in areas where it is not allowed to use equipment that may emit an electromagnetic field for example a hospital, petrol station, a warehouse of explosives violations of these rules may result in fire or explosion.
- Do not use the device while driving.
- Do not use the device near strong electromagnetic sources, such as microwave ovens, sound speakers, TV and radio.
- Use only original manufacturer-approved accessories, or accessories that do not contain metals.

Service and Repair

For repair use the authorized service and qualified staff, any attempt to repair yourself, or by unauthorized service will void the warranty.

| Product Name:  | GoClever TAB I70                                                    |
|----------------|---------------------------------------------------------------------|
| CPU:           | InfoTMIC IMAPX210 up to 1GHz ARM11 (3D hardware)                    |
| Screen:        | WVGA 800x480pixels 7.0"TFT 65000 color LCD                          |
| Touch screen:  | Resistive touch screen                                              |
| Memory:        | DDR2 256MB                                                          |
| Storage:       | Bulid-in flash memory 2GB, support external microSD card up to 16GB |
| Battery:       | 1400mAh                                                             |
| Power adapter: | DC 9V/1,5A                                                          |
| Ports:         | 2x miniUSB HOST, 1x Headphone,                                      |
|                | 1x AC power, 1x microSD Card, 1x miniHDMI 1.3                       |
| OS:            | Android 2.2 (SlideMe Market)                                        |
| Network:       | WiFi 802.11b/g network                                              |

## Front View:

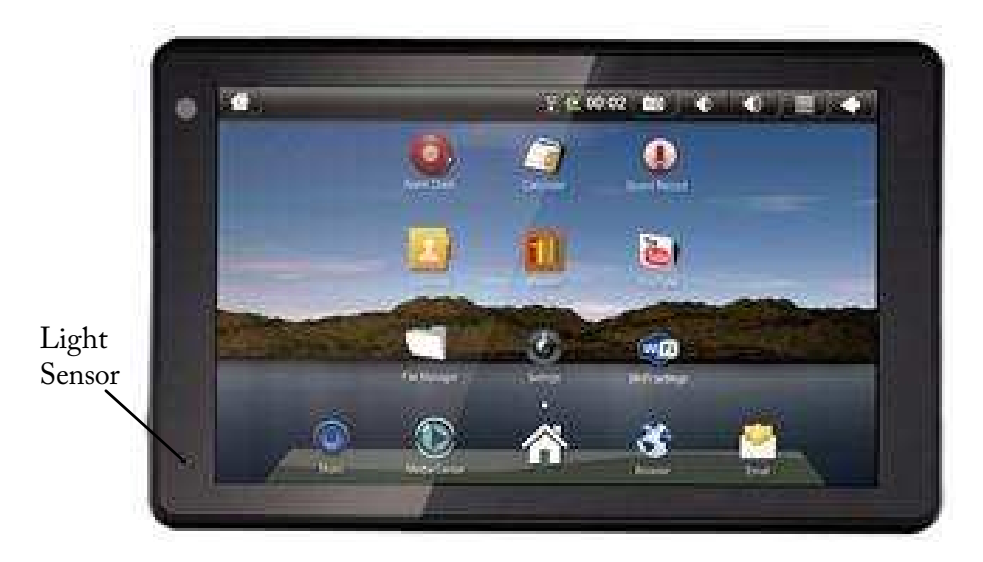

Side Angle View:

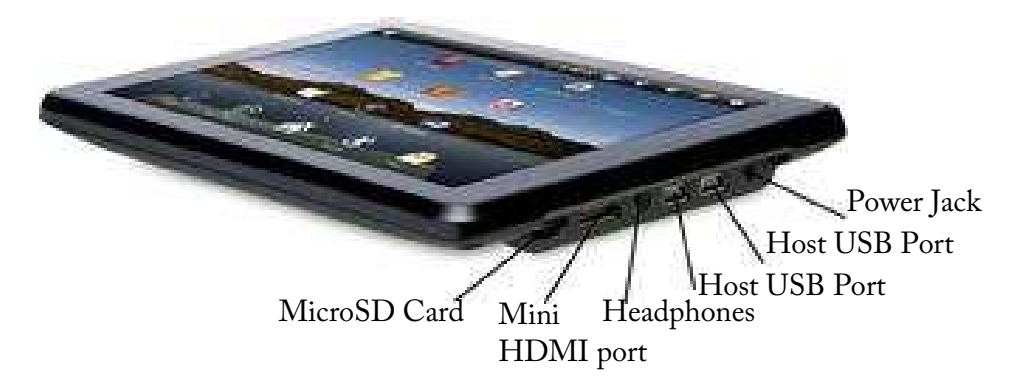

The Host USB port is used primarily to connect USB devices such as a mouse or keyboard.

The Mini HDMI port is an "OUT" port designed to output HDMI.

Note: The software on your Mini Tablet is updated frequently to ensure your Mini Tablet is always optimized. Make sure to check for updates frequently. The icons shown may be different than the icons of the actual product.

Back View:

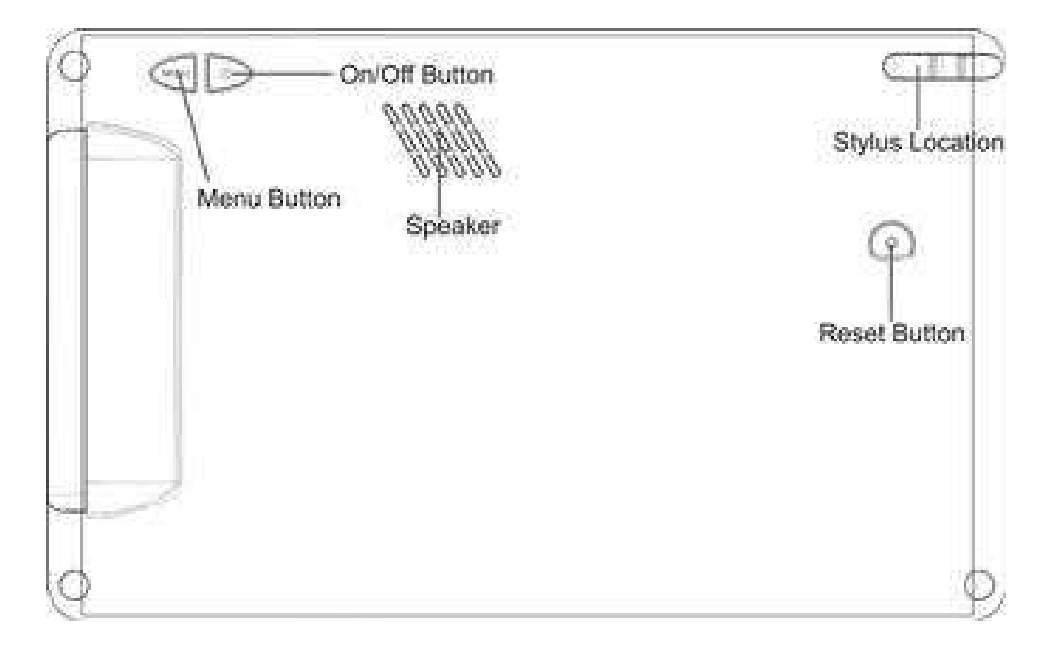

Using your Stylus:

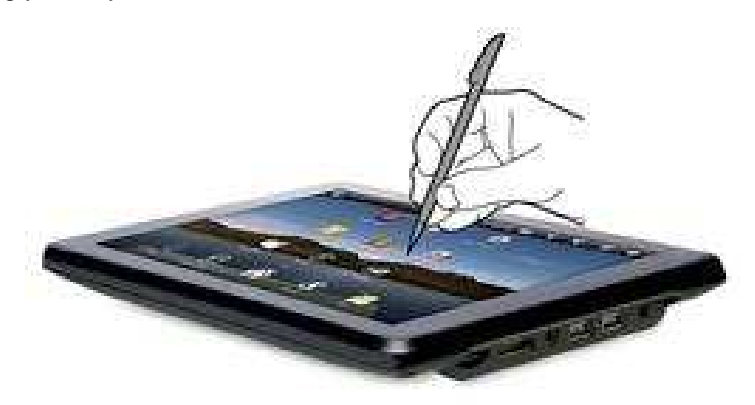

Tap with the stylus or finger nail rather than the pad of your finger.

Note that this product has a resistive touch screen. This machine senses pressure applied to it in specific areas and acts on this pressure. Please use a stylus or your nail when tapping the screen for optimal usage. Note that simply touching the screen with your finger will not produce optimal results.

#### **Getting Started**

## 1.Charge your Device

Plug the power adapter into an electrical outlet and connect your device to the adapter. It is recommended that you fully charge the battery before use, for at least six hours.

## 2.Turn Device On

Press the power button on the back of the device to turn on. You can use the

device while the battery is charging. To turn the power off, hold on to the power button on the back of your device for about three seconds. Then tap power off followed by OK.

#### 3.Configure Touch Screen

Press the MENU button on the back of the product.

Tap Settings on the bottom menu.

Scroll down and tap Touch Screen Calibrate.

Use the stylus to tap the middle of the displayed crosshairs to calibrate the touch screen.

Note: After a system reset, it may be necessary to re-calibrate your screen.

#### 4.Insert SD Card

Inserting an SD Card is an option for importing other files, downloading applications, and playing stored media.

Insert a Micro SD Card (up to 16GB) into the SD Cart Slot. You will hear a click when the card is inserted properly.

Many of the features included on your device will not function properly without the SD Card.

Please note that this product is not a computer. It is a Wireless Internet Device

with Android Operating system.

## Home Screen Features

1.Return to Home Screen

2.Screen orientation (Portrait or Landscape)

3.Wi-Fi Connection Status

4.Battery Level

5.Time Display

6.Tap to take a picture of your screen.

7.Settings Menu

8.Tap this button to go back one screen.

9.Tap to search the web.

10.Application Quick Launch

Bar: Frequently used

applications are displayed here. Tap the icon to access the application.

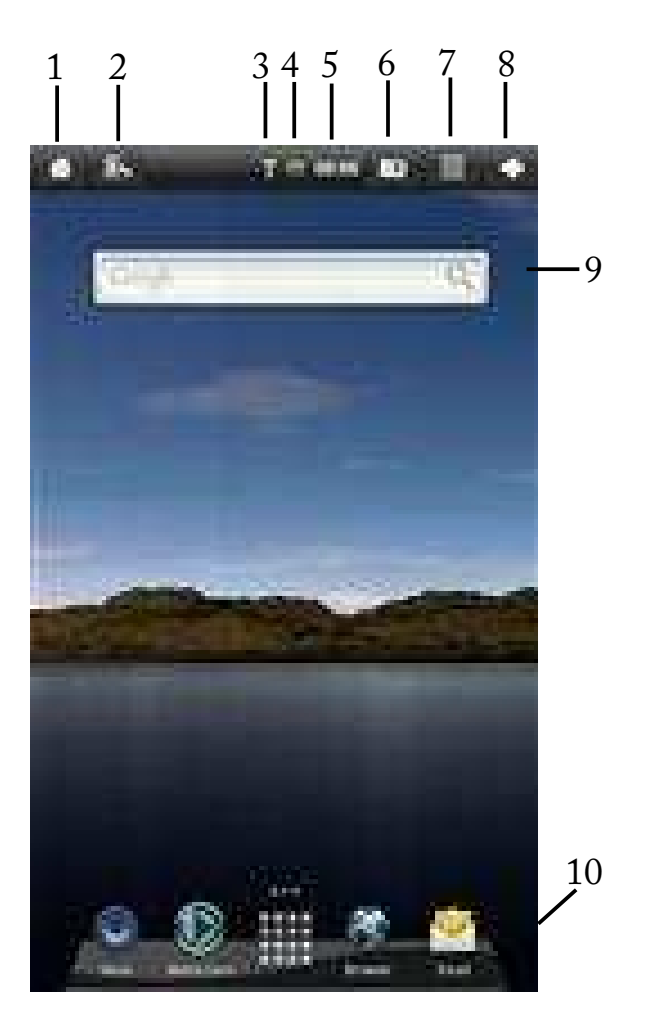

## Set your display preferences

Landscape (default)

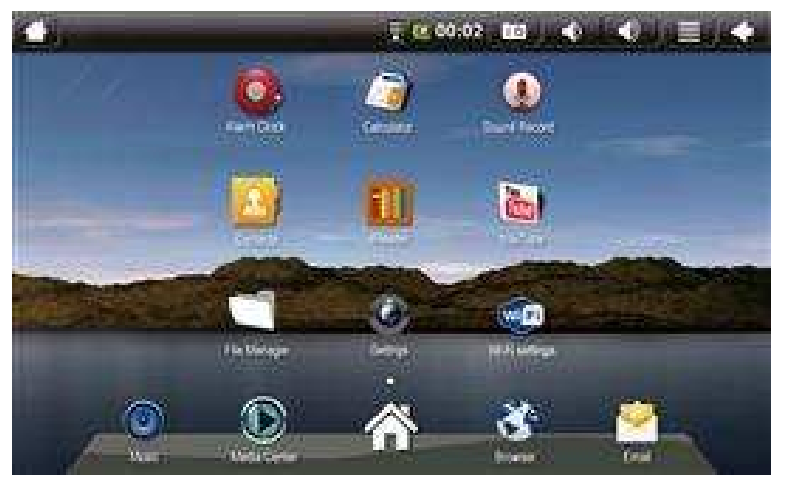

### Portrait

To switch between Landscape and Portrait mode, tap on the Screen Orientation icon on the top menu bar.

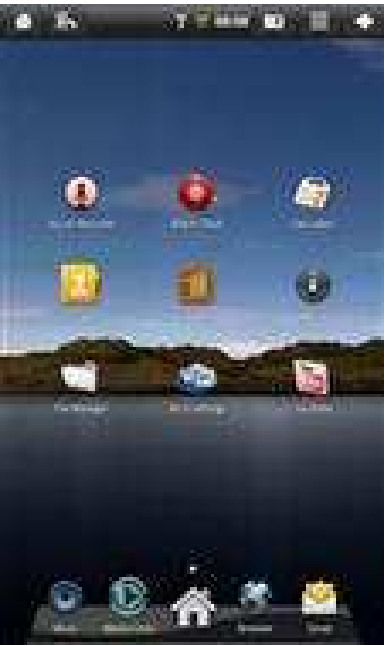

### Set Date and Time

1.Tap Settings from the Home Screen to access the device settings.

2.To set up the current date and time, tap Date & time.

3.Tap the Automatic option to turn off the network-provided values.

4.Tap Set date and enter the current date.

5.Tap Set when finished.

6.Tap Set time and enter the current time.

7.Tap Set when finished.

8. Change the way in which the date and time are displayed by tapping the Use 24-hour format and Select date format options.

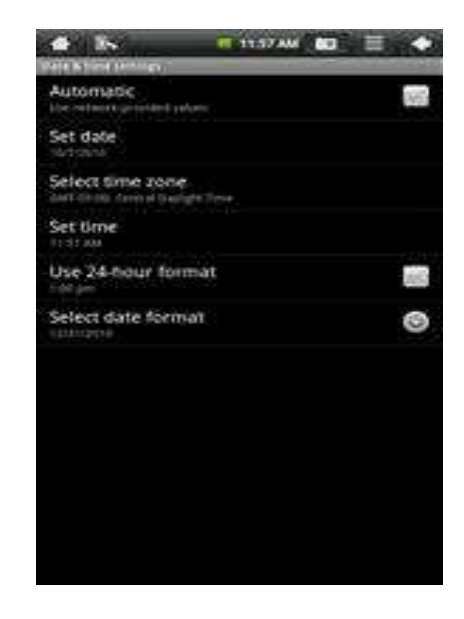

#### Wi-Fi Setup

1.To set up Wi-Fi, tap Wi-Fi settings on the Application Home Screen Panel.

2.Tap Turn on Wi-Fi. The device will automatically scan and list local Wi-Fi

networks that it finds. A lock image indicates a secure network that requires a password for access.

3.Tap the network that you would like the device to connect to.

4.If a password is required, a notification screen will appear to allow you to enter the password.Tap the Wireless password box to access the keyboard and enter the password. Tap Done when finished.

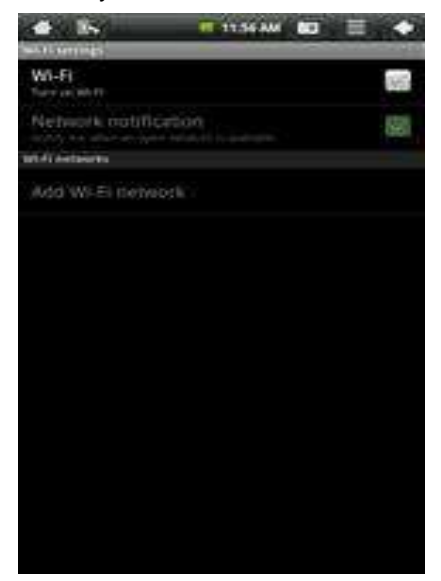

5.A wireless icon will appear in the toolbar to indicate that you are connected to the wireless network.

6.Tap the back arrow to exit to the Home Screen.

## Email Setup

POP3, IMAP, and other common email accounts are supported.

1.To set up Email, tap Email on the Application Home Screen Panel.

2.Enter your email address and password.

3.Tap Next.

This will be your default account unless you add another email address. After you have more than one account set up, you can

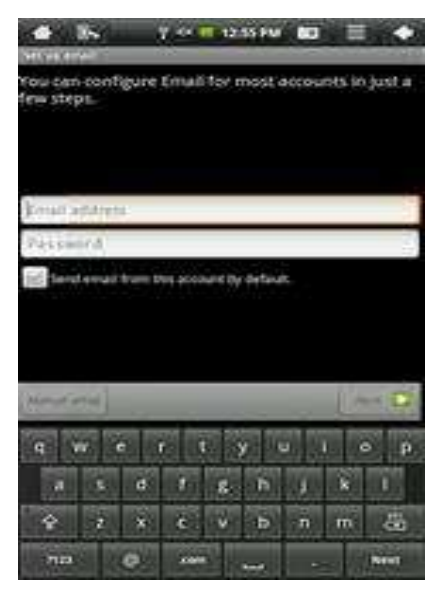

select a different address as the default account.

(optional) To select the account type, or modify individual account settings, tap Manual Setup after entering your email address and password.

## Navigating the Home Screen Panels

Your device displays the Home Screen when there are no other applications or menus open on the screen. The Home Screen allows you to organize all of your favorite applications, widgets, and other tools for easy access.

The Home Screen is divided into three panels: the Search Panel, The Widget Panel, and the Application Panel. Slide the stylus across the screen to the right or left to change panels.

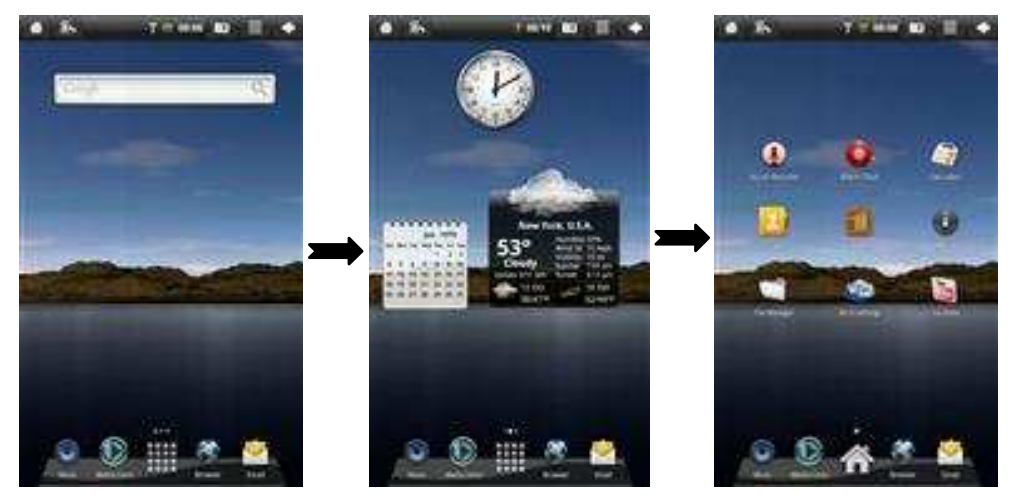

Search Panel

Widget Panel

Application Panel

Use the Search Panel to quickly search the web.

The Widget Panel allows you to customize a variety of tools, or "Widgets" that run right on the Home Screen, such as a calendar, mp3 player, and local weather

updates.

The Application Panel displays the Android® applications installed on the device. Tap an application icon to launch the application on your device.

#### Other Settings

#### Animation:

You can change your screen animation from 2D (default) to 3D.

Tap on Settings Menu.

Tap Animation to change the setting.

#### Adding Applications

You can easily add applications to your device.

Note: A MicroSD card is required to install applications on your device.

Use the SAM 3.5 application to search for and install Android applications to your device.

## Moving Icons

To move any of the icons on your screen, touch and hold the stylus to the icon. The icon will highlight and then increase in size and allow you to drag and drop it anywhere on the screen, or into the trash bin.

When you have selected an icon, the trash bin will pop-up on the side of the

screen. Dropping an icon into the trash bin will simply remove it from view; it will not uninstall the application from your device.

## Included Widgets

## Widgets

| Analog Clock                           | Displays the time with an animated analog clock.        |
|----------------------------------------|---------------------------------------------------------|
| Calendar                               | Displays the date in a monthly calendar view.           |
| Latitude<br>Wi-Fi connection.)         | Displays your current location in a map view. (Requires |
| Music                                  | Play and manage audio files (MP3, WAV, AAC, OGG).       |
| Media Player                           | Allows you to view photos, play videos and audio files. |
| Power Control off to save batter life. | Turn Wi-Fi, Account Sync, and Screen Brightness on and  |
| Weather Forecast connection.)          | Displays local weather conditions. (Requires Wi-Fi      |
| Included Applications                  |                                                         |
| Applications                           |                                                         |

## File Manager Manage files stored on the SD Card or on local memory.

| Browser                         | Access the internet and surf the web.                   |  |
|---------------------------------|---------------------------------------------------------|--|
| Email                           | Send and receive email using your existing email        |  |
| accounts.                       |                                                         |  |
| Media Player                    | Allows you to view photos, play videos and audio files. |  |
| Alarm Clock                     | Set and schedule alarms.                                |  |
| Settings                        | View and change settings to personalize your device.    |  |
| Contacts                        | Create, view, and edit your personal contacts.          |  |
| Calculator                      | Perform simple mathematical equations.                  |  |
| YouTube                         | View and share popular videos online.                   |  |
| Wi-Fi Settings                  | View and update Wi-Fi settings and access points.       |  |
| iReader                         | Displays your digital media (Supports CHM, TXT, PDB,    |  |
| Mobipocket, and EReader books.) |                                                         |  |
| Sound Recorder                  | Record voice notes or sound using on-board microphone.  |  |

#### Surf the Web

Use the Browser application to surf the web easily and securely.

1.Select Browser from the Application Quick Launch Bar to launch the internet browser.

2.Tap in the top entry field to enter a web address (e.g. google.com) or tap in the search box to search the internet. The keypad will appear so that you can type the web address or search term.

3.Tap Done when finished.

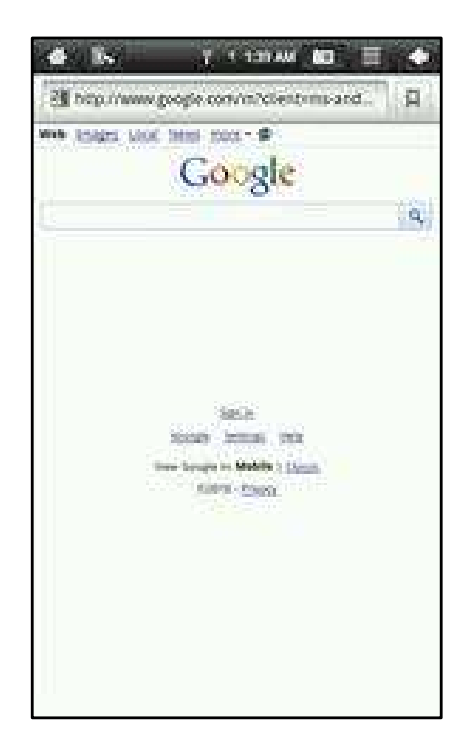

#### Send and Receive Email

After Email setup is complete, you can access your current email account Inbox.

1.Tap Email on the Home Screen Application Panel to access your Inbox.

2.Tap an email message in your Inbox to read the message.

3.Reply to or delete the message by tapping the buttons at the bottom of the screen.

4.To compose a new message, tap the Settings button while in the Inbox.

5.Tap in any of the message entry fields to display the keypad.

6.Tap Send to send the message.

| 4 Iv         | T                    |           |
|--------------|----------------------|-----------|
| 16           |                      |           |
| Br: stock    |                      | 3         |
| Compose Mail |                      |           |
|              |                      |           |
|              |                      |           |
|              |                      |           |
| Quoted test  |                      | $\otimes$ |
| Send         | Seesand              | Source    |
| e w e        | r t y u              | 1 0 p     |
|              | 3 g. n               | 1 8 1     |
| * 2 *        | Verage used at 5 at. | n m 🖧     |
| inta 🧔       | · ···                |           |

## Deklaracja zgodności

Niniejszym GOCLEVER Technology oświadcza iż produkt jest zgodny z zasadniczymi wymogami oraz pozostałymi postanowieniami Dyrektywy 199/5/WE.

## Ochrona środowiska

Urządzenie podlega dyrektywie WEEE 2002/96/EC. Symbol obok oznacza, że produkt musi być utylizowany oddzielnie i powinien być dostarczony do odpowiedniego punktu zbierającego odpady. Pozwala to ograniczać zanieczyszczenie środowiska i pozytywnie wpływa na ludzkie zdrowie. Informujemy ponadto, iż nasza firma w zakresie obowiązków wynikających z ustawy o zużytym sprzęcie elektronicznym, w tym w zakresie jego zbierania, przetwarzania, odzysku i recyklingu jest obsługiwana przez KARAT ELEKTRO-RECYKLING Sp.z o.o. W razie jakichkolwiek pytań lub wątpliwości możecie się Państwo kontaktować z Karat pod numerem telefonu 056-623-80-91.

## Odpowiedzialność

Firma GOCLEVER Technology ani żaden z jej licencjobiorców nie ponosi odpowiedzialności za jakąkolwiek utratę danych lub zysków, jak również za żadne inne wtórne i pośrednie szkody powstały w wyniku użytkowania urządzeń marki, w żadnym wypadku i maksymalnym dopuszczalnym przez prawo zakresie. GOCLEVER Technology nie odpowiada za problemy związane z nieprawidłowym działaniem systemu operacyjnego i aplikacji działających pod jego kontrolą.

## Zmiany

GOCLEVER Technology zastrzega sobie prawo do dokonywania zmian w niniejszym dokumencie jak i specyfikacji urządzenia, bez konieczności informowania o tym użytkownika. Opisane funkcje oraz obrazki mogą się różnić w zależności od usług oferowanych przez operatora jak i wersji oprogramowania danego urządzenia.

## Przed użyciem

Pamiętaj, że akumulator nie jest naładowany. Otwarcie lub próba rozebrania zewnętrznej obudowy urządzenia powoduje utratę gwarancji.

Google jest zastrzeżonym znakiem towarowym, a Google Maps jest znakiem handlowym firmy Google, Inc. w Stanach Zjednoczonych i innych krajach. YouTube jest znakiem towarowym firmy Google, Inc.

Firma GOCLEVER Technology nie ponosi odpowiedzialności za błędy techniczne lub redakcyjne ani za pominięcia w niniejszym tekście; nie ponosi również odpowiedzialności za szkody przypadkowe lub następcze spowodowane korzystaniem z niniejszego materiału.

Informacje są przedstawione w takim stanie, w jakim przyjmuje je użytkownik, i

nie są objęte żadną gwarancją. Mogą ulec zmianie bez powiadomienia. Firma GOCLEVER Technology zastrzega również prawo do zmiany zawartości niniejszego dokumentu bez uprzedniego powiadomienia. W podręczniku zostały opisane tylko podstawowe funkcje urządzenia.

#### Bezpieczeństwo

Należy zapoznać się z tymi wytycznymi. Niezastosowanie się do nich może spowodować powstanie zagrożenia życia lub zdrowia albo może być niezgodne z prawem. Aby uzyskać dalsze informacje, należy zapoznać się z całym podręcznikiem.Urządzenie zostało stworzone do pracy przy zasilaniu akumulatorowym jak i podłączeniu do sieci elektrycznej za pomocą ładowarki. Korzystając z urządzenia w inny sposób może być niebezpieczne i spowoduje utratę gwarancji.

#### Ładowanie

Urządzenie należy podłączać tylko do źródeł zasilania zgodnych z parametrami określonymi w specyfikacji. W przypadku wątpliwości co do typu wymaganego źródła zasilania należy skonsultować się z autoryzowanym punktem usługowym lub lokalnym dostawcą energii elektrycznej. Jeśli produkt zasilany jest z akumulatora lub innych źródeł, należy przestrzegać instrukcji dołączonej do produktu.

Oddziaływanie czynników zewnętrznych oraz pola elektromagnetycznego Urządzenie nie jest wodoodporne. Należy dopilnować, aby zawsze było suche, chronić przed wilgocią. Urządzenie należy chronić również przed wysokimi oraz niskimi temperaturami, zapyleniem, piaskiem, nie należy narażać go na wstrząsy, rzucać nim, gdyż może to spowodować jego uszkodzenie, bądź jego elementów.

- Nie korzystać z urządzenia w pomieszczeniach wilgotnych i w bardzo wysokich lub niskich temperaturach.
- Nie pozostawiaj urządzenia w pojazdach ani miejscach, w których temperatura może przekroczyć 50 stopni Celsjusza.
- Nie korzystaj urządzenia na pokładzie samolotu oraz w miejscach gdzie nie jest dozwolone korzystanie z urządzeń mogących emitować pole elektromagnetyczne Np. szpital, stacja benzynowa, magazyn materiałów wybuchowych; nieprzestrzeganie tych zasad może spowodować pożar lub wybuch.
- Nie korzystaj z urządzenia podczas prowadzenia samochodu.
- Nie korzystaj z urządzenia w pobliżu źródeł silnego promieniowania elektromagnetycznego, takich jak kuchenki mikrofalowe, głośniki, telewizory a nawet radia.
- Stosować tylko oryginalne akcesoria zalecane przez producenta albo akcesoria, które nie zawierają metali.

### Serwis i naprawy

Do napraw korzystaj z autoryzowanego serwisu i wykwalifikowanego personelu, wszelkie próby naprawy samodzielnej, bądź też przez nieautoryzowany serwis będzie skutkować utratą gwarancji.

| Model:     | GoClever TAB I70                                         |
|------------|----------------------------------------------------------|
| CPU:       | InfoTMIC IMAPX210 up to 1GHz ARM11 (3D sprzętowe)        |
| Ekran:     | WVGA 800x480pixle 7.0"TFT 65000 kolory LCD               |
| Digitizer: | oporowy ekran dotykowy                                   |
| RAM:       | DDR2 256MB                                               |
| Pamięć:    | wbudowana pamięć flash 2GB, obsługa kart microSD do 16GB |
| Bateria:   | 1400mAh                                                  |
| Ładowanie: | DC 9V/1,5A                                               |
| Porty:     | 2x miniUSB HOST, 1x Headphone,                           |
|            | 1x AC power, 1x microSD Card, 1x miniHDMI 1.3            |
| OS:        | Android 2.2 (SlideMe Market)                             |
| Sieć:      | karta WiFi 802.11b/g                                     |

Widok z przodu:

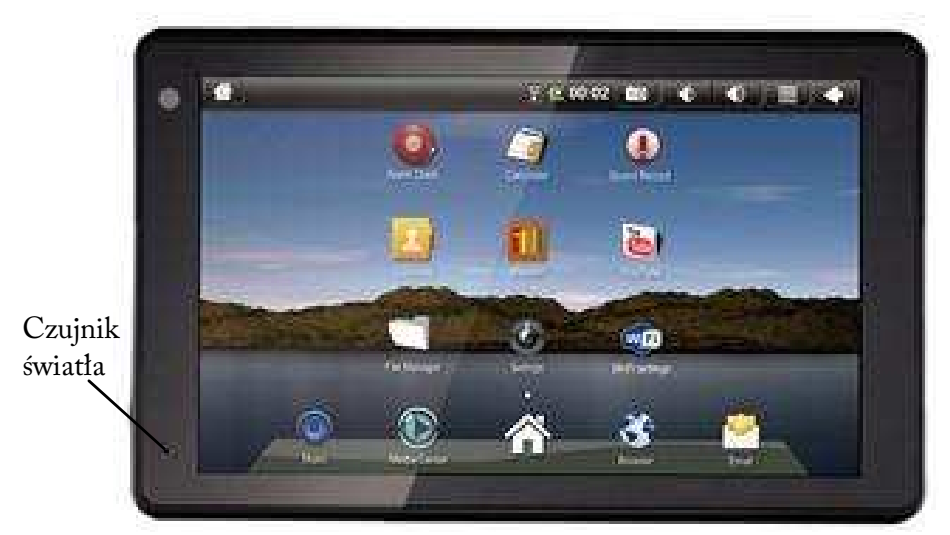

Widok na złącza:

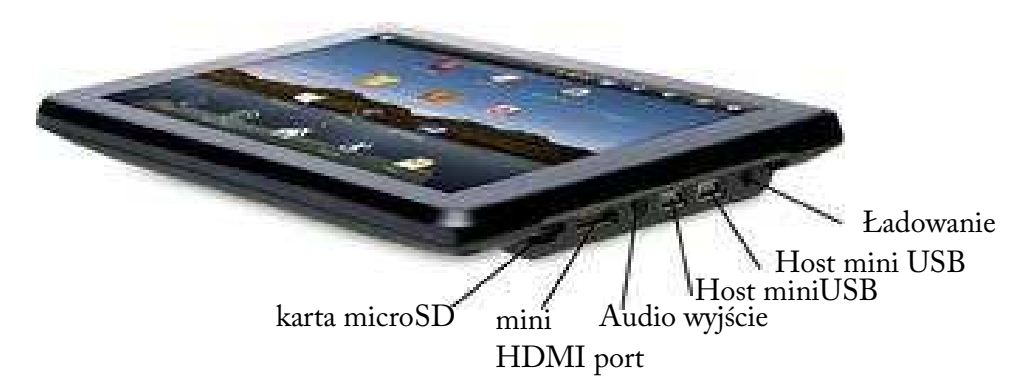

Do portu Host miniUSB można podłączyć urządzenia typu klawiatura, myszka czy pamięć flash typu pendrive.

Mini HDMI port pozwala na wyświetlanie filmów na urządzeniach typu telewizor itp.

Widok tyłu urzadzenia:

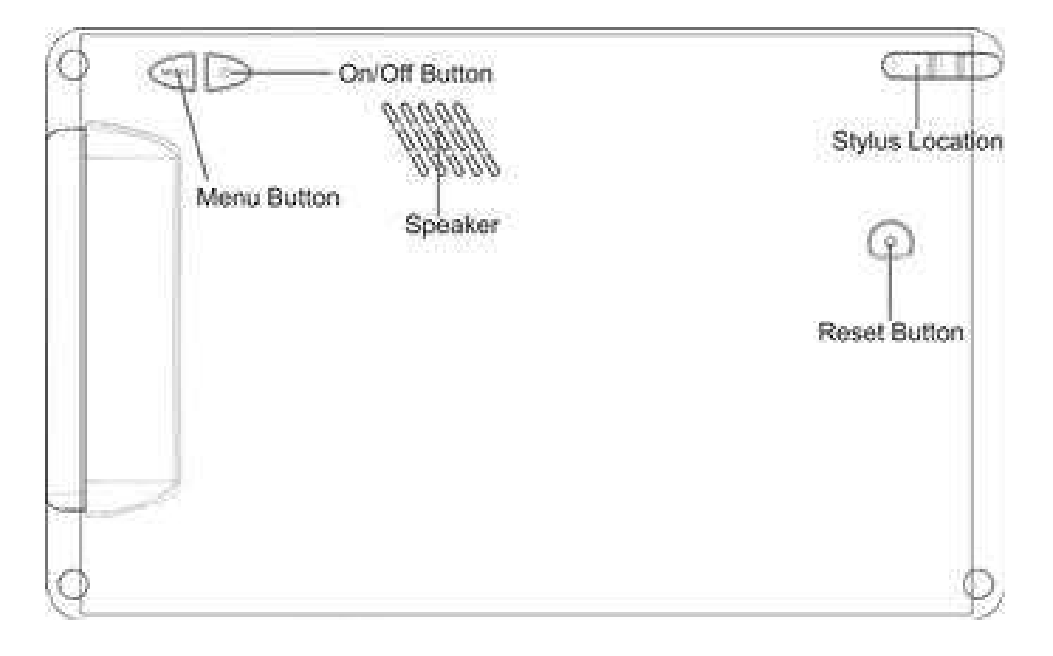

Jak korzystać z rysika:

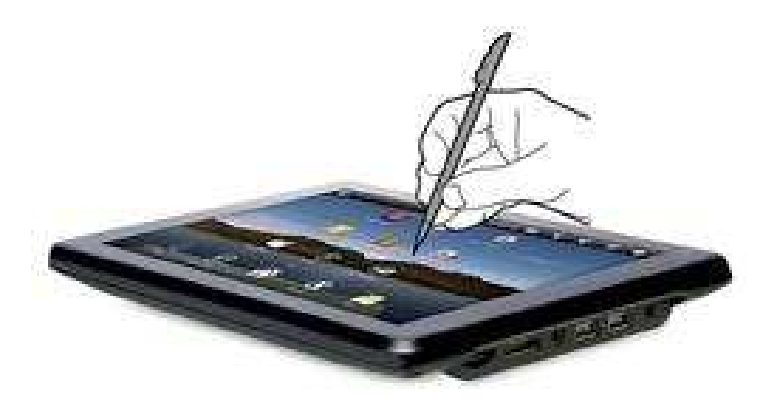

Ekran dotykowy urządzenia jest oporowy możesz używać rysika lub dotknąć paznokciem palca. Ekran tego typu jest czuły na nacisk dlatego dotknięcie opuszikem palca może nie powodawać żadnej reakcji.

## Pierwsze uruchomienie

## 1.Naładuj urządzenie

Podłącz ładowarkę do urządzenia a ładowarkę do gnizdka. Ładowanie baterii trwa około 6 godzin.

## 2.Włączanie urządzenia

Naciśnij na tyle urządzenia przycisk power on/off. Możesz używać urządzenia kiedy jest ładowane, wydłuzy to jednak proces ładowania. Aby wyłączyć urządzenie przytrzymaj 3 sekundy przycisk power on/off następnie na ekanrie wybierz power off i potwierdź wybierając OK.

## 3. Kalibracja ekranu

- 1. Naciśnij przycisk MENU
- 2. Wybierz ustawienia
- 3. Odszukaj na liście kalibracja ekranu
- 4. Urzyj rysika do klaibracji

Uwaga. Po wykonanu funkcji rest do ustwień fabrycznych należy wykonać kalibrację ekranu.

## 4.Używanie karty microSD

Włóż kartę w slot karty microSD (obsługiwane karty do 16GB). Usłyszysz dźwięk gdy karta zostanie poprawnie umieszczona.

Do poprawnego działania wszystkich funkcji urządzenia zaleca się włożyć kartę microSD.

To nie jest computer tylko urządzenie typu tablet działające pod kontrolą systemu Android z dostępem do intenetu przez wbudowaną kartę WiFi.

## Ekran główny opis funkcji

1.HOME powórt z dowolnego miejsca do ekranu głównego

 Możliwość wybrania orientacji ekranu.

3. Status połaczenia Wi-Fi

4. Poziom naładowania baterii.

5.Aktualny czas, po wybraniu sterfy czasowej

6.Możliwość wykonania zrzutów ekranu

7. MENU wywołanie menu w oknie

8.BACK cofa o jedno okno

9.Pasek adresu

10. Pasek skrótu dla najczęsciej używanych aplikacji.

### Możesz wybrać oreintację ekranu

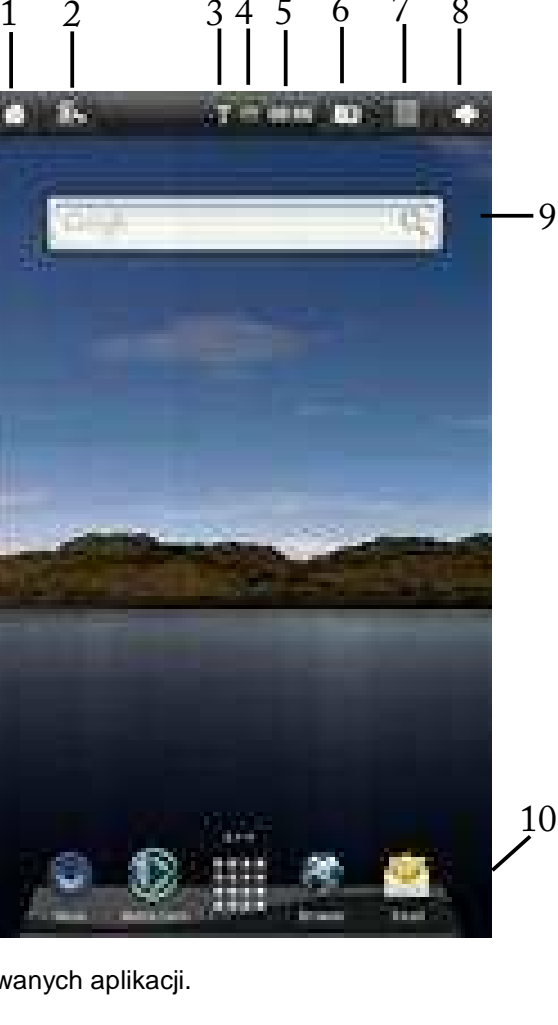

## Pozioma (domyślna)

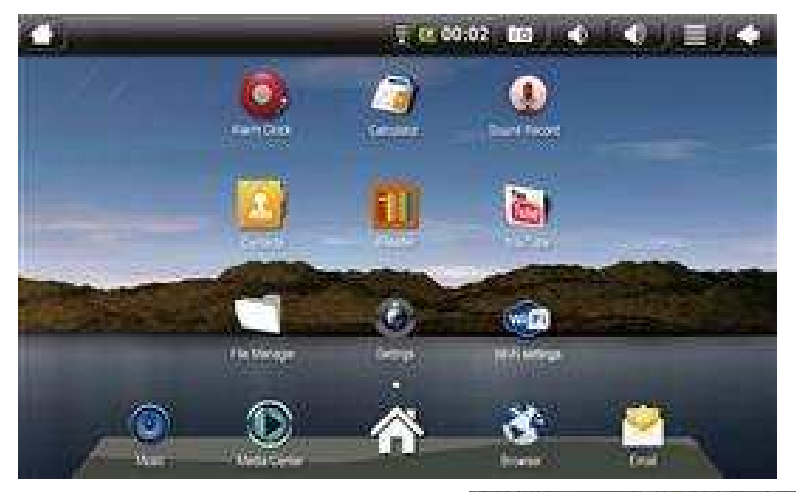

#### Pionowa

Do przełaczania orientacji ekranu służy ikona na pasku w opisie ekranu głównego punkt 2. Ikona jest widoczna gdy wyłączony jest w ustawieniach czujnik orientacji ekranu.

## Ustawianie daty oraz godziny

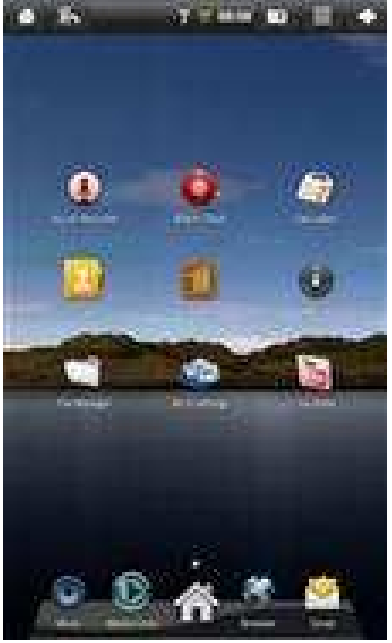

1.Wciśnij MENU i wybierz Ustwawienia

2.Następnie wybierz Data oraz godzina, ustaw aktualną datę oraz godzinę.

3.Odznacz automatic aby móc wybrac strefę czasową. Dla Polski GMT+1

4.Możesz ustwić wyświetlanie godziny w formacie 24 godzinnym oraz format wyświetlania daty.

## Konfiguracja połączenia WiFi

1.Wciśnij MENU i wybierz ustwienia.

2.Włącz WiFi; urządzenie automatycznie wyszuka dostępne sieci. Sieci zabezpieczone hasłem wymiagaja wprowadzenia hasła dostępu.

3.Wybierz sieć z którą chcesz się połaczyć.

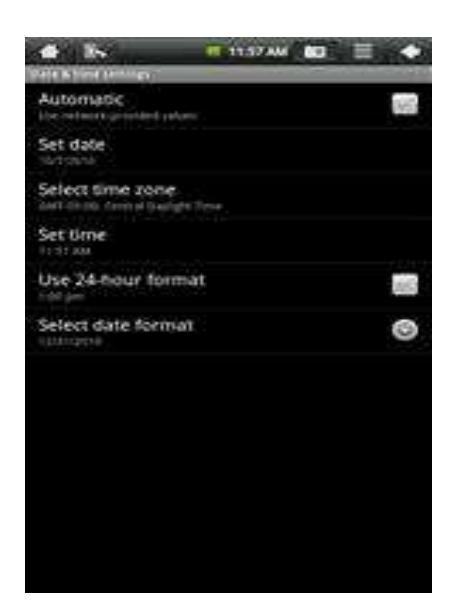

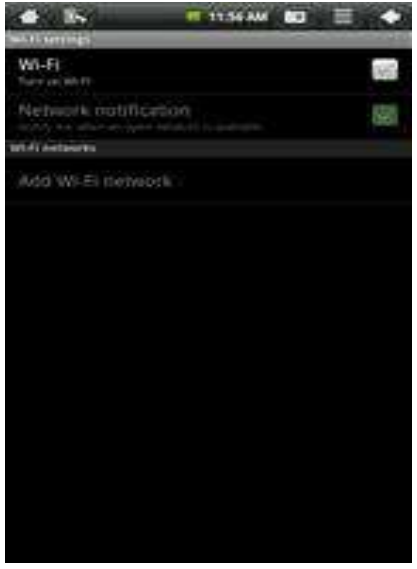

4. Jeśli sieć będzie wymagała podania hasła wyświetli się okno dialogowe z klawiaturą do wprowadzenia hasła.

5.Po połączeniu się z siecią Wi-Fi na pasku wyświetli się ikona status Wi-Fi.

## Konfiguracja poczty elektornicznej

POP3, IMAP są obsługiwane oraz pochodne.

1.Aby skonfigurawać pocztę na ekranie głównym wybierz aplikację Poczta.

2.Wprowadź nazwę konta oraz hasło.

3.Wybierz dalej.

Skonfigurowane konto stanie się domyślnym; po wprowadzeniu więcej niż jednego konta będziesz mógł wybrać jakie ma być 
Now can configure Email for most accounts in just a few steps.

Email addpts

Privat addpts

Privat addpts

Privat addpts

Privat addpts

Privat addpts

Privat addpts

Privat addpts

Privat addpts

Privat addpts

Privat addpts

Privat addpts

Privat addpts

Privat addpts

Privat addpts

Privat addpts

Privat addpts

Privat addpts

Privat addpts

Privat addpts

Privat addpts

Privat addpts

Privat addpts

Privat addpts

Privat addpts

Privat addpts

Privat addpts

Privat addpts

Privat addpts

Privat addpts

Privat addpts

Privat addpts

Privat addpts

Privat addpts

Privat addpts

Privat addpts

Privat addpts

Privat addpts

Privat addpts

Privat addpts

Privat addpts

Privat addpts

Privat addpts

Privat addpts

Privat addpts

Privat addpts

Privat

CO. 1215 PM 80

domyślnie. Aby móc zmienić ustawienia zaawansowane po wprowadzenie konta oraz hasła wybiersz Manual Setup.

## Korzystanie z ekranów ekanu głównego

Urządzenie domyślnie wyświetla ekran główny środkowy na którym znajdują się widgety, aby wybrać inny ekran przsuń palcem po ekranie lewy ekran domyślnie zawiera pasek adresu, prawy ekran zawiera skróty do aplikacji i można tu dadać nowe skróty do aplikacji.

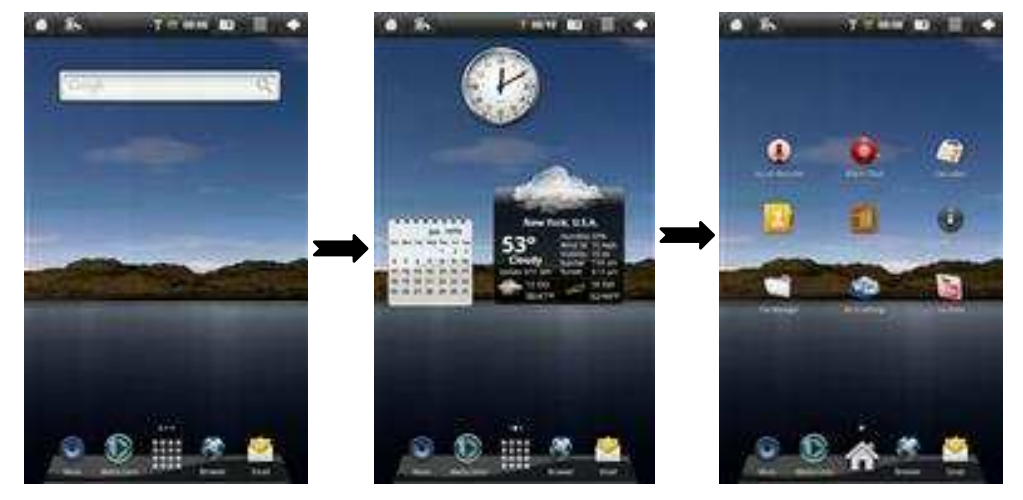

Ekran paska adresu

Ekran główny z widgetami

Ekran aplikacji

Użyj ekranu z paskiem adresu do szybkiego dostępu www.

Ekran główny pozwala na dodawania nowych widgetów.

Ekran aplikcacji wyświetla skórty do zainstalowanych aplikacji w urządzeniu.

### Dodatkowe ustawienia

#### Animacje:

Możesz zmienić rodzaj animacji ekranu głównego 2D (domyślny) do 3D.

Na ekranie głównym wciśnij MENU i wybierz Animation.

Teraz możesz wybrać 2D lub 3D.

#### Dodawanie aplikacji

Możesz bardzo łatwo dodawać aplikacje w urządzeniu.

**UWAGA**: Karta microSD musi znajdować się w urządzeniu aby można było instalować aplikacje.

Użyj SAM 3.5 aby wyszukać oraz instlować aplikacje. Po wyszukaniu w tym programie aplikacji oraz pobraniu instalacja zostanie wykonana automatycznie.

#### Przemieszczanie ikon

Aby przesunąć ikonę na ekranie dotknij na niej i przytrzymaj. Ikona mignie i zwiększy swój rozmiar oznacza to że możesz teraz ją przesunąć w dowolne miejsce lub do kosza w celu usunięcia z ekranu głównego.

Kiedy wybierzesz ikonę do przemieszczenia na ekranie automatycznie pojawi się kosz, przesunięcie ikony na kosz tylko usunie skrót z ekranu głównego aplikacja nie zostanie odinstalowana.

## Wbudowane Widgety

# Widgety

| Analog Clock     | Wyświetla godzinę w formie zegara z tarczą.                                                        |
|------------------|----------------------------------------------------------------------------------------------------|
| Calendar         | Wyświetla datę lub dany miesiąc.                                                                   |
| Latitude         | Wyświetla aktualną pozycję na mapie. (Wymaga<br>połączenia Wi-Fi.)                                 |
| Music            | Odtwarzacz plików audio (MP3, WAV, AAC, OGG).                                                      |
| Media Player     | Przeglądarka zdjęć, video oraz audio odtwarzacz.                                                   |
| Power Control    | Możliwość zarządzania Wi-Fi, snychronizacją kont,<br>jasnością ekranu w celu oszczędzania baterii. |
| Weather Forecast | Prognoza pogody, należy wybrać miasto. (Wymaga połączenia Wi-Fi.)                                  |

## Wbudowane Aplikacje

## Aplikacje

| File Manager | Menager plików pamięci flash oraz karty microSD. |
|--------------|--------------------------------------------------|
| Browser      | Przeglądarka www                                 |
| Email        | Klient poczty elektornicznej                     |

Media Player Przeglądarka zdjęć, video oraz audio odtwarzacz

UWAGA: Uruchomienie miniHDMI wyjście. Podłącz kabel miniHDMI uruchom film który chcesz obejrzeć następnie na urządzeniu wciśnij przycisk MENU około 5 sekund ekran urządzenia zostanie wyłączony a obraz zostanie wyświetlony na podłączonym urządzeniu.

| Alarm Clock    | Możliwość ustawienia budzika                                                                                  |
|----------------|----------------------------------------------------------------------------------------------------|
| Settings       | Konfiguracja parametrów urządzenia.                                                                           |
| Contacts       | Książka adresowa.                                                                                             |
| Calculator     | Prosty kalkulator.                                                                                            |
| YouTube        | Klient serwisu YouTube                                                                                        |
| Wi-Fi Settings | Konfiguracja połączenia Wi-Fi.                                                                                |
| iReader        | Aplikacja do czytania książek elektornicznych (obsługuje<br>CHM, TXT, PDB, Mobipocket, oraz EReader ksiązki.) |
| Sound Recorder | Dyktafon pozwala na zapis dźwięku.                                                                            |

## Przeglądanie stron internetowych

Używj aplikacji Browser do przeglądania stron.

1.Wybierz Browser z paska szybkiego uruchamiania.

 Na pasku adresu wpisz adres storny która ma zostać wyświetlona. Po dotknięciu na pasek adresu zostanie wyświetlona klawiatura ekranowa.

3. Dotknij Done po wpisaniu adresu storny.

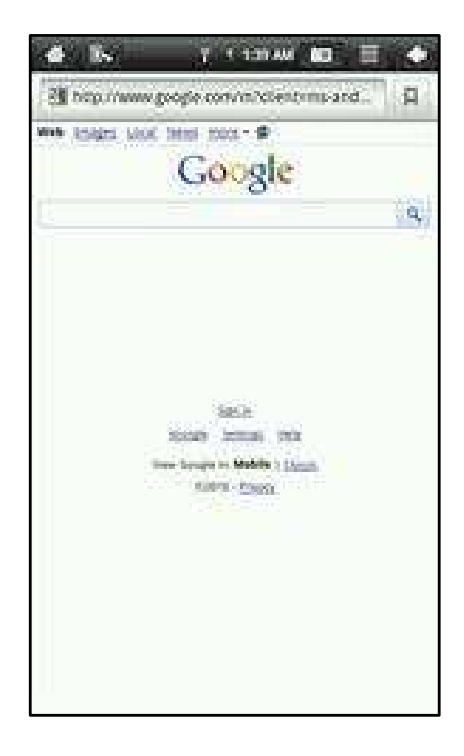
#### Wysyłanie oraz osbieranie poczty

Po zakończeniu konfiguracji e-mail, odebrane email pojawią się w skrzynce odbiorczej.

1.Dotknij na ekranie głównym Email aby mieć dostęp do skrzynki odbiorczej.

2.Dotknij na wiadomości pocztowej aby ją odczytać.

 Na dole ekranu znajdują sie przyciski odpowiedzi oraz kasowania wiadomości.

4.Aby utworzyć wiadomość w skrzynce odbiorczej wybierz ustawienia.

5.Po dotknięciu na polu pisania treści klawiatura ekranowa zostanie

wyświetlona.

6.Po zakończeniu pisania wiadomości wybierz wyślij.

Oficjalny serwis GOCLEVER w Polsce: GOCLEVER Sp. z o.o. Sianowska 4A, 60-431 Poznań tel. +48 618488767 email: serwis@goclever.com

| - <b>1</b> 5-                   | .X                    | <b>10</b> E           |              |
|---------------------------------|-----------------------|-----------------------|--------------|
| anegan<br>Kanan                 |                       |                       |              |
| (10)                            |                       |                       | _            |
| fir: rbook                      |                       |                       |              |
| Compose Mail                    |                       |                       |              |
|                                 |                       |                       |              |
|                                 |                       |                       |              |
|                                 |                       |                       |              |
|                                 |                       |                       |              |
|                                 |                       |                       |              |
| Quoted text                     |                       |                       | $\mathbf{X}$ |
|                                 |                       |                       |              |
| Series                          | See wheel             | 344                   | ei           |
| e w e                           | 1 1 4 4               |                       | 0 0          |
|                                 |                       |                       |              |
| 4 5 6                           | 1 8 8 9               | 1 8                   |              |
| * 1 >                           | Message aread and and | a m                   | .8           |
| na Ø                            |                       |                       |              |
| Period Providence in the second | al manager bigger bid | In Real Property lies |              |

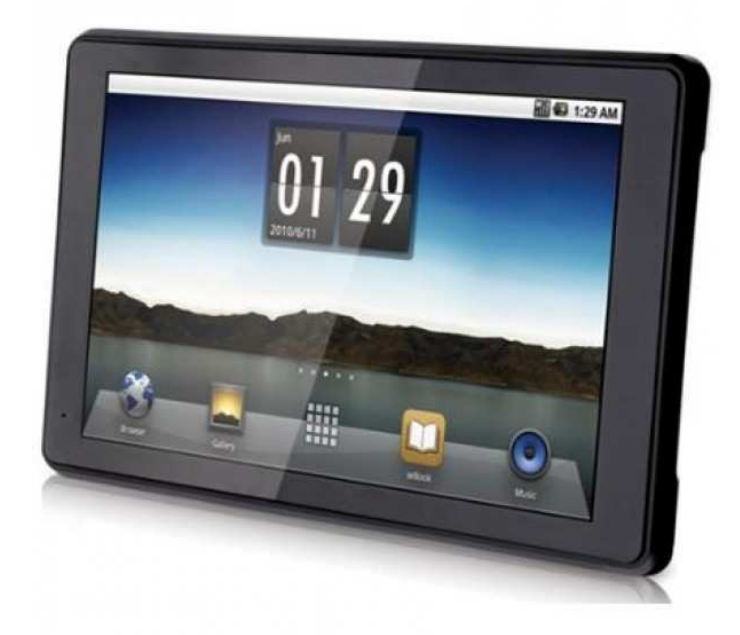

## GoClever I70 Tab használati útmutató

#### A külső:

#### Elől nézeti kép:

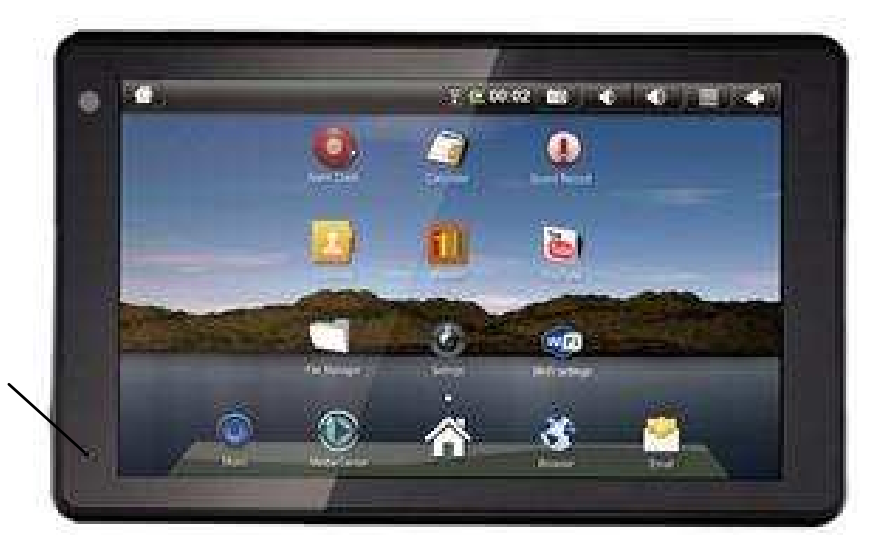

Fényérzékelő szenzor

#### Oldalnézet:

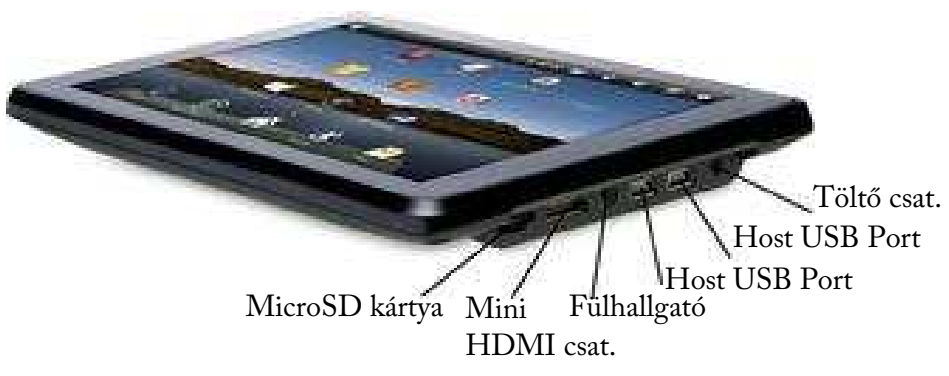

A Host USB portot elsődlegesen USB-t használó készülékek csatlakoztatására

lehet használni (például pendrive, egér vagy billentyűzet).

A Mini HDMI port olyan kimenet, melyen keresztül HDMI kompatibilis TV készülékhez csatlakoztathatjuk a tabletet.

FONTOS: A készülék szoftvere folyamatosan frissül, hogy Ön a legoptimálisabban használhassa annak tudását. Gyakran ellenőrizze elérhető-e frissítés készülékéhez! Az ikonok jelzése eltérő lehet a különböző termékverziók miatt.

#### Hátulsó nézet:

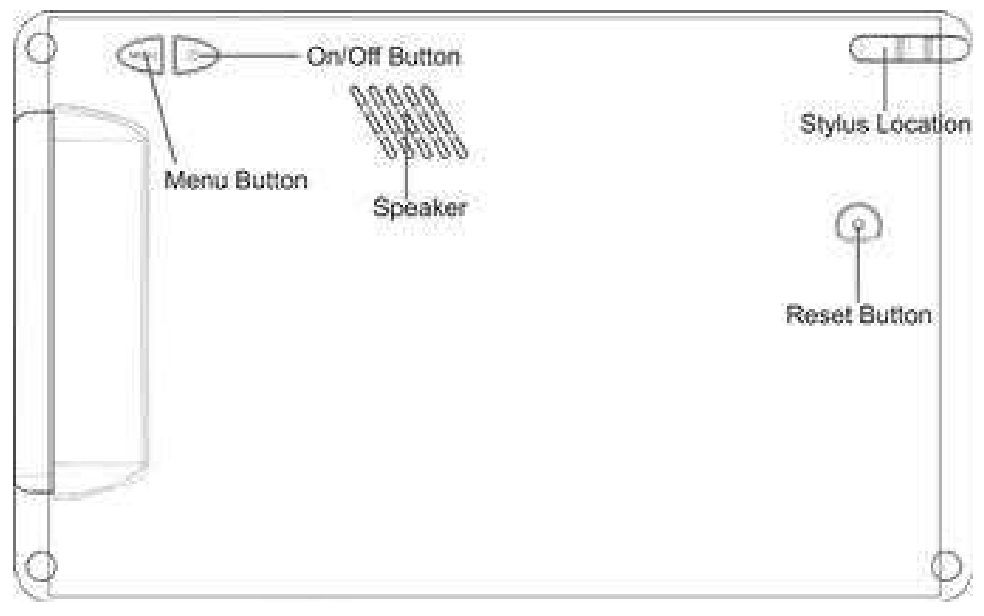

#### A Stylus/Ceruza használata:

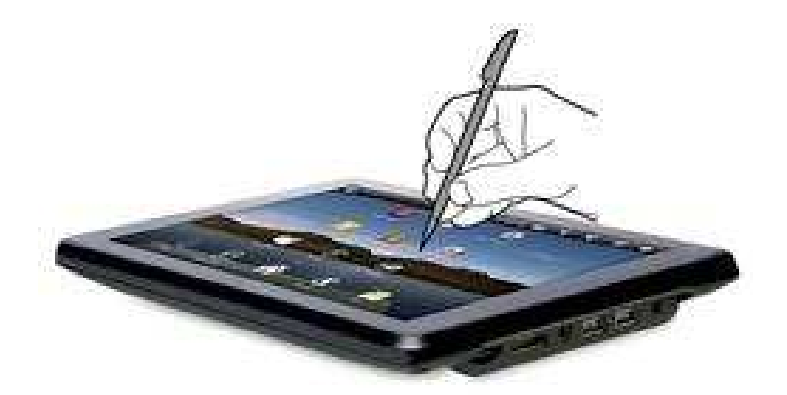

A tabletet főként a hozzá tartozó stylussal avagy körömmel javasoljuk használni. Az ujj érintésére kevésbé reagál.

A termék kijelzője rezisztív. A készülék a finom nyomást érzékeli, azaz ahol megérintjük a stylussal, ott reagál rá. Optimális működéséhez kérjük használja a mellékelt ceruzát/stylust vagy a körmét. Fontos, hogy az ujjal történő érintés nem ugyan azt a kívánt hatást válthatja ki, mintha ceruzával érintené meg.

# Az alapok

#### 1.Töltse fel a készüléket

Dugja be a töltő megfelelő végét a konnektorba, majd csatlakoztassa készülékéhez a töltő csatlakozóba. Ajánlott a készüléket használat előtt teljesen feltölteni, ehhez átlagosan 6 óra szükséges.

#### 2.Kapcsolja be a készüléket

Nyomja meg a bekapcsoló gombot a készülék hátulján az induláshoz. Töltés közben is használható a készülék. A készülék kikapcsolásához 3 másodpercig tartsa nyomva a kikapcsoló gombot a készülék hátulján. Majd nyomjon rá a "kikapcsol" gombra a kijelzőn, és nyomjon egy OK gombot.

#### 3. Érintőkijelző konfigurálása

Nyomja meg a MENU gombot a termék hátulján.

Érintse meg a Settings(Beállítások) pontot a menü jobb alsó részénél.

Görgesse lejjebb a menüt, és nyomjon a touch screen calibrate (érintőképernyő kalibrálása) menüpontra.

Használja a ceruzát a képernyőn megjelenő keresztek közepének a megérintéséhez. Ezzel kalibrálta a képernyőt.

FIGYELEM: Teljes rendszer "reset" esetén szükséges lehet a képernyő újra kalibrálása.

#### 4.SD kártya beillesztése

SD kártya használata lehetőséget nyújt letöltött fájlok, alkalmazások, médiák készüléken történő megjelenítésére.

Illesszen MicroSD kártyát a készülék SD kártya nyílásába (maximum 16GB). SD kártya nélkül előfordulhat, hogy több, a készüléken található alkalmazás nem fog megfelelően futni.

Kérjük vegye figyelembe, hogy ez a készülék nem egy számítógép. Ez egy vezeték nélküli internetes eszköz, Android operációs rendszerrel.

### Nyitó képernyő tulajdonságai

- 1. Vissza a nyitó képernyőre
- 2.Kép megjelenítése (fekvő vagy álló)
- 3.Wi-Fi kapcsolat állapota
- 4. Töltöttség szintje (akkumulátor)
- 5.Aktuális idő
- 6.Képernyőmentés készítése
- 7.Beállítások menü
- 8. Vissza az előző képhez
- 9 Webböngésző indítása
- 10.Gyorsindítás: Gyakran használt programok itt jelennek meg.

#### Képernyőnézet beállítása

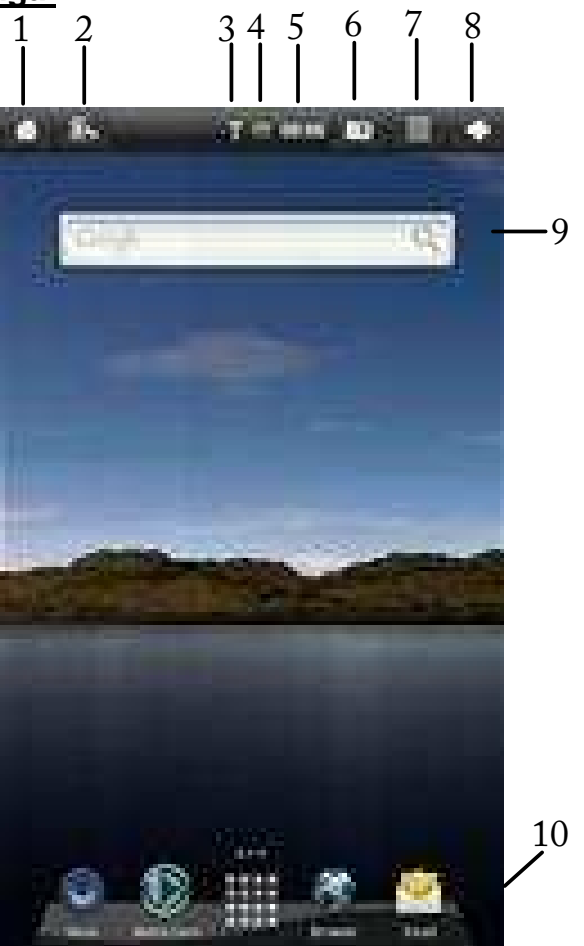

#### Landscape (alapértelmezett)

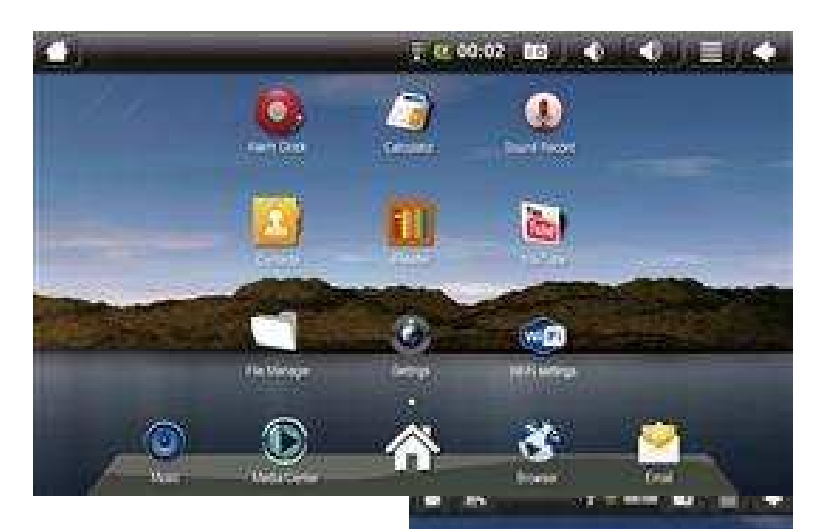

#### Portrait

A két nézet közti váltáshoz érintse meg a nézetváltó gombot a bal felső sarokban.

#### Dátum és idő beállítása

1.Érintse meg a settings(beállítások) menüpontot a nyitó képernyőn

Ź.Érintse meg a Date & time (Dátum és idő) menüpontot.

3.A hálózat adta lehetőségek
kikapcsolásához érintse meg az
Automatic(Automatikus) menüpontot.

4.Érintse meg a Set date (dátum beállítása) menüpontot, és adja meg az aktuális dátumot.

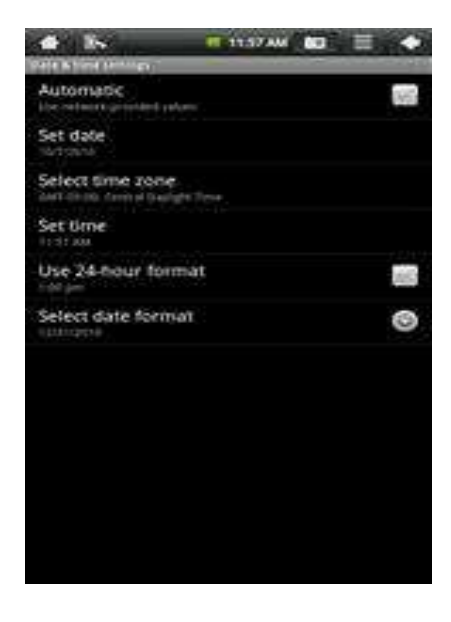

5.Érintse meg a Set (beállít) gombot ha végzett

6.Érintse meg a Set time (idő beállítása) menüpontot, és adja meg az időt.

7. Érintse meg a Set (beállít) gombot ha végzett.

8.Megváltoztathatja, hogyan jelenjen meg a dátum a Use 24-hour format (24 órás formátum) használata és a Select date format (dátum formátum kiválasztása) menüpont alatt.

#### Wi-Fi beállítása

1. Nyissa meg a Settings/Wireless & networks (vezetéknélküli hálózatok)

#### menüpontot.

2. Érintse meg a WiFi menüpontot a bekapcsoláshoz. A készülék automatikusan

felderíti az elérhető hálózatokat. Ha a hálózat mellett lakatot lát, azt jelenti, hogy a vezeték nélküli hálózat jelszóval védett.

3.Érintse meg a hálózatot, amihez csatlakozni szeretne.

4.Ha jelszó szükséges, a készülék automatikusan kérni fogja azt. Érintse meg a jelszó megadásához megjelenő mezőt, ezzel előhozza a virtuális billentyűzetet. Érintse meg a Done (Kész) gombot, amikor megadta a jelszót.

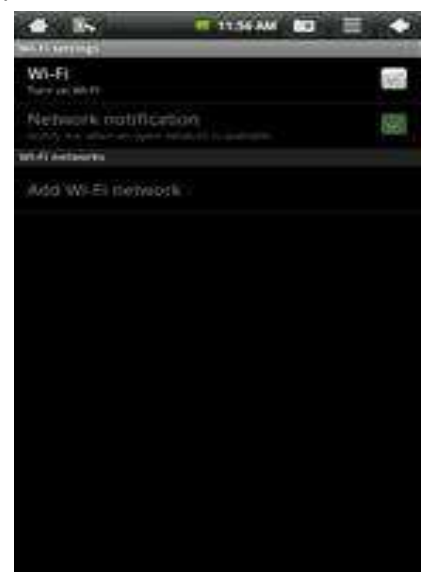

5. A vezeték nélküli hálózatot jelző ikon meg is jelenik a felső sorban, jelezve, hogy kapcsolódott.

#### Email beállítás

POP3, IMAP, és más alap email fiókokat támogat a készülék.

 A nyitó képernyőn nyomja meg az email ikont.

2.Adja meg az email címét és jelszavát.

3.Érintse meg a Next (Következő) gombot.

Ez lesz az alapértelmezett email fiókja, míg még egyet vagy többet hozzá nem ad. Miután több email cím is megadásra kerül,

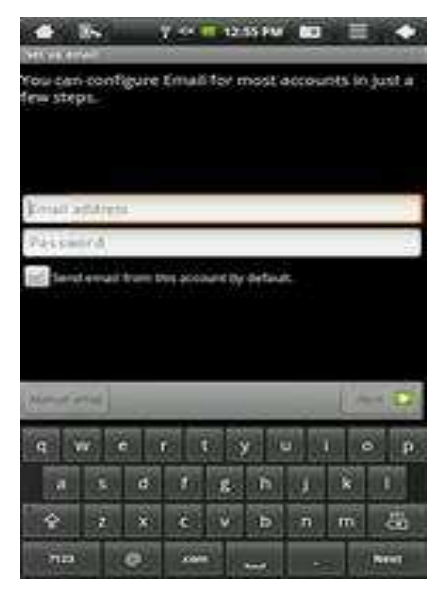

kiválaszthatja, melyiket kívánja alapértelmezettként használni.

(opcionális) Amennyiben részletes beállítást igényel a fiókja, az email cím és jelszó megadása után a Manual Setup (Kézi beállítások) menüpont alatt megteheti.

#### Nyitóképernyők közti navigálás

Amennyiben nem fut program éppen a készüléken, akkor a nyitóképernyő látható alapesetben. Lehetőségünk van az összes kedvenc programunkat, widgeteket/mini alkalmazásokat és minden más hasznos eszközt megjeleníteni itt. Három fő részre oszthatjuk fel: a kereső panel, a Widget/mini alkalmazás panel, és az alkalmazások ikonjait tartalmazó panel. Húzza a ceruzát jobbról balra a képernyőn a panelek közötti váltáshoz.

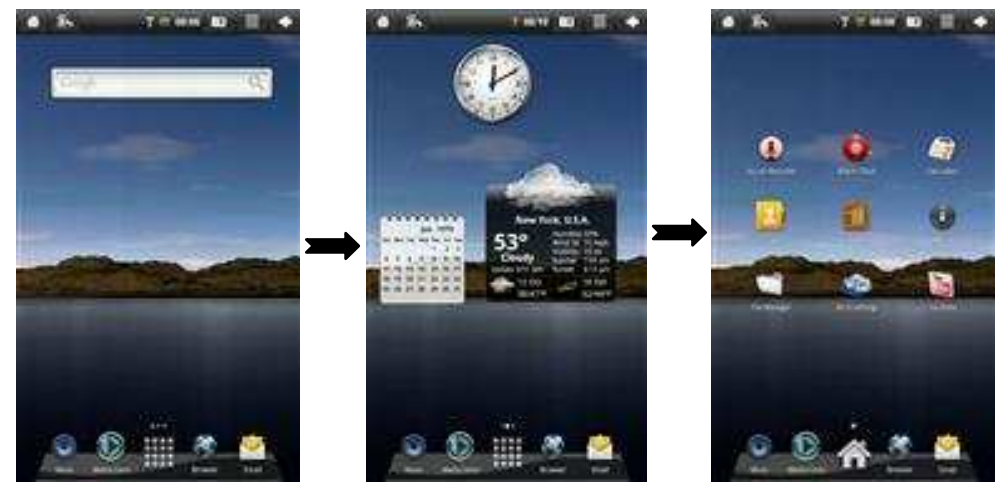

Kereső Panel

Widget Panel

Alkalmazások Panel

"Kereső panel" segítségével gyorsan kereshet az interneten.

A Widget Panel sok alkalmazással testre szabható, segítségével a nyitó képernyőn futhat például a naptár, időjárás jelentés, mp3 lejátszó, stb.

Az Alkalmazások panelen találhatóak az installált Android alkalmazások. Ezek megérintésével a program elindul.

#### Egyéb beállítások

#### Animációk:

Az alapértelmezett 2D-s animáció megváltoztatható 3D animációra.

Beállítások/Settings Menu.

Érintse meg az Animation (Animáció) menüpontot a beállítás megváltoztatásához.

#### Alkalmazás hozzáadása

FIGYELEM: A MicroSD kártya megléte szükséges alkalmazások telepítéséhez a készülékre.

Használja a SAM 3.5 programot Android alapú alkalmazások telepítéséhez.

#### lkonok mozgatása

Bármely ikon mozgatásához tartsa rajta nyomva a ceruzát, míg az mozgathatóvá nem válik. Az ikon mérete megnő, és bárhova áthelyezhetővé válik a képernyőn. (Kukába helyezve törlődik a képernyőről)

Ha kiválasztott egy ikont, a kuka feltűnik a kép jobb oldalán. Ha egy programot ide helyez, az csak eltűnik, de nem törlődik a készülékről.

#### Beépített Widget-ek/mini alkalmazások

#### Widgetek

Analóg óra -> Az aktuális időpontot jelzi ki

Naptár -> Naptár nézetben mutatja az aktuális dátumot.

Latitude -> Az aktuális helyzetét mutatja,térkép nézetben . (WiFi kapcsolat szükséges)

Zene -> Audió file-ok rendezése, lejátszása (MP3, WAV, AAC, OGG).

Media Lejátszó -> Segítségével fotókat, videókat, hangfileokat nyithatunk meg.

Power Control -> Wi-Fi ki-be kapcsolása, Account Szinkronizáció, és a kijelző fényerőssége állítható.

Weather Forecast/időjárás előrejelzés -> Helyi időjárást jeleníti meg (WiFi kapcsolat szükséges)

#### A készülék alkalmazásai

#### Alkalmazások:

| File Manager                            | File kezelő, a memóriában és SD kártyán tárolt adatokhoz |
|-----------------------------------------|----------------------------------------------------------|
| Browser                                 | Internet böngésző-                                       |
| Email                                   | Küldjön és fogadjon emaileket kényelmesen                |
| Media Player                            | Videók, képek, és audio file-ok lejátszása               |
| Alarm Clock                             | Ébresztőóra                                              |
| Settings                                | Itt személyre szabhatja a készüléke tulajdonságait       |
| Contacts                                | Kontaktjait rendezheti                                   |
| Calculator                              | Számológép egyszerűbb matematikai feladatok              |
| elvégzésére                             |                                                          |
| YouTube                                 | Népszerű videók megtekintése online                      |
| Wi-Fi Settings                          | WiFi vezeték nélküli beállítások                         |
| iReader                                 | Elektronikus könyvek olvasása (Támogatja a CHM, TXT,     |
| PDB, Mobipocket, és EReader könyveket.) |                                                          |
| Sound Recorder                          | Hangrögzítő                                              |

#### Szörfölés a weben

Használja az internetböngészőt a biztonságos szörföléshez.

 Érintse meg a böngésző ikonját a nyitó képernyőn a keresés megkezdéséhez.

2.Érintse meg a felső beviteli mezőt webcím megadásához. (PI: <u>www.google.com</u>) vagy a keresés mezőt, ha keresni szeretne az interneten. A virtuális billentyűzet előjön, így Ön könnyen begépelheti keresését.

3.Érintse meg a Mehet/GO gombot, ha végzett a gépeléssel.

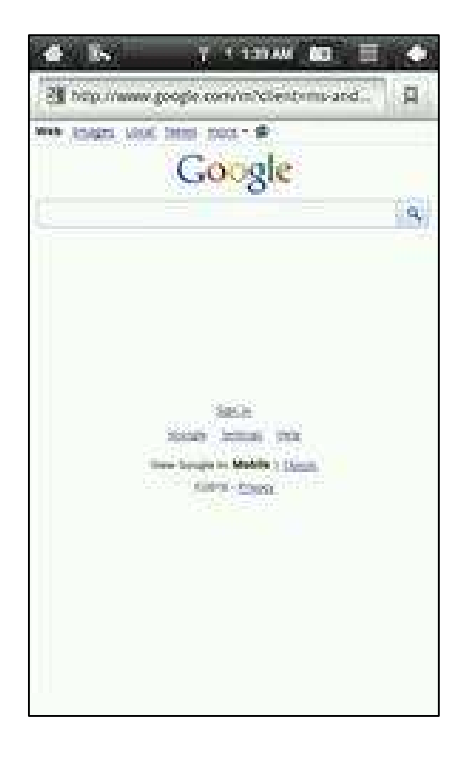

#### Email küldés és fogadás

Az email fiók beállítása után hozzáférése lesz az email fiókjához.

 Érintse meg az email ikont a nyitó képernyőn a fiókhoz való hozzáféréshez.

2.Érintse meg az üzenetet, hogy az megnyíljon, és el tudja olvasni.

 A képernyő alján megjelenő gombok segítségével válaszolhat üzenetre, vagy törölheti is azt.

4.Új email írásához érintse meg a jobb felső sarokban található

"beállítások"/settings gombot, mikor az inbox/bejövő emailek mappában van.

Majd az alul előugró menüsorból válassza a Compose/ír lehetőséget.

5. Érintse meg bármelyik szövegmezőt a virtuális billentyűzet előhozásához.

6.Érintse meg a Küld/SEND gombot az üzenet elküldéséhez.

| <b>4</b> 8+  | Y 0 1 343 PM        |         |           |
|--------------|---------------------|---------|-----------|
| 10/          |                     |         |           |
| Br: sbook    |                     |         |           |
| Compose Mail |                     |         |           |
|              |                     |         |           |
|              |                     |         |           |
|              |                     |         |           |
| Occored test |                     |         | EX.       |
| Acoustic and |                     |         | Species 2 |
| Send         | SHERRA              | Stoled. |           |
| q yr e       | r t y               | J   0   | 8         |
|              | e I s. h            | JX      |           |
| \$ i         | Metalge and all the | a m     | ä         |
| na (r        |                     | -= 10   | ė.        |

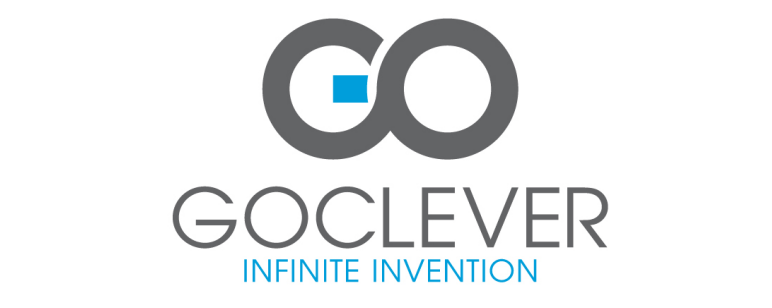

# **GOCLEVER TAB I70**

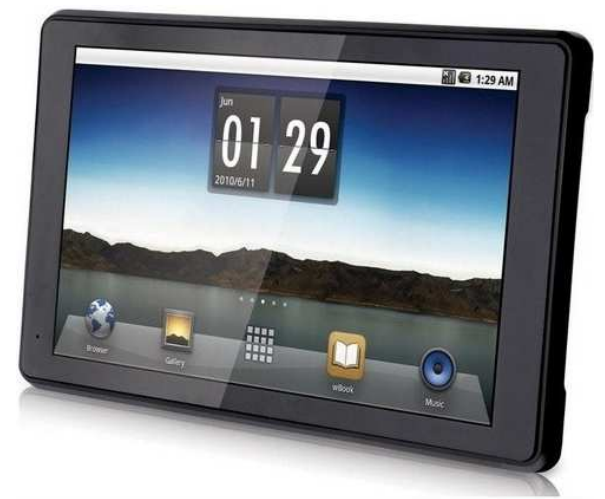

# Uživatelská příručka

#### Pohled zepředu:

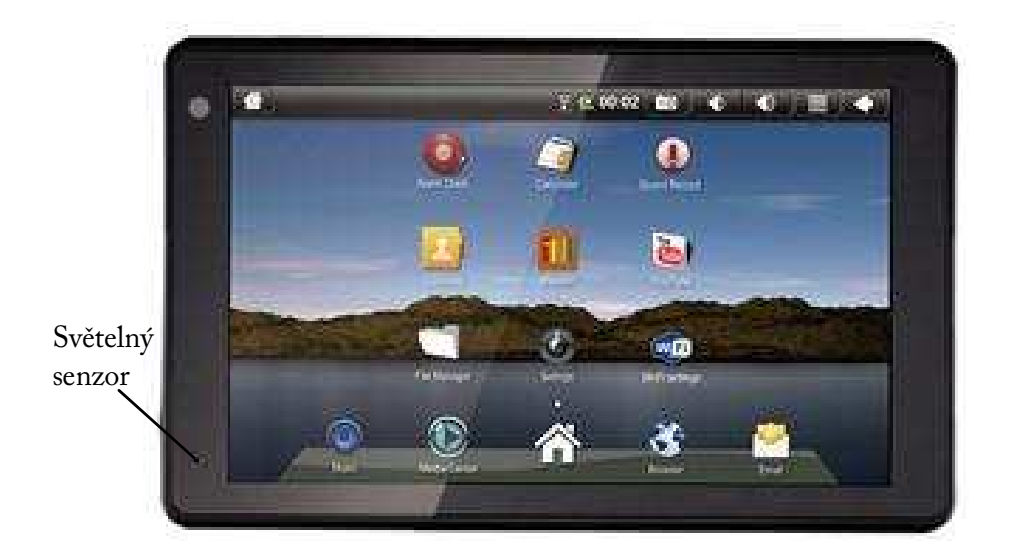

#### Pohled z boku:

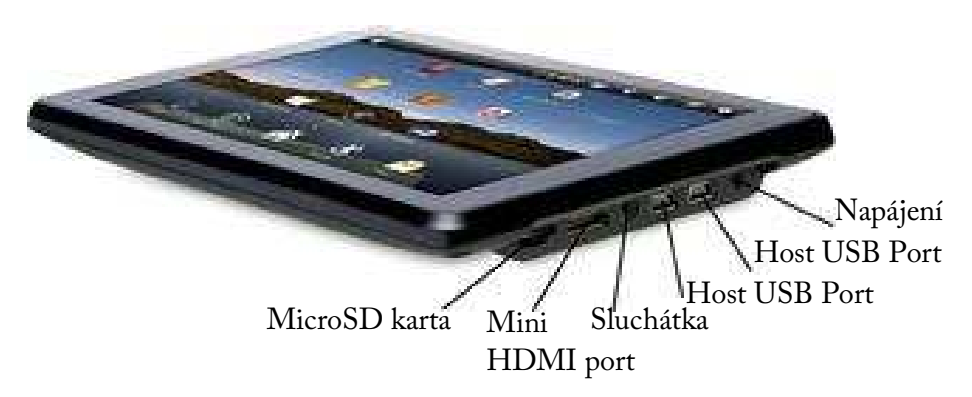

USB host se používá především k připojení USB periférií, například USB

flash disku, myši nebo klávesnice (více informací o používání USB disku najdete v kapitole Vnitřní a rozšířitelná paměť).

Mini HDMI port slouží jako výstup HDMI kabelu.

Poznámka: Software pro Váš tablet se čas od času aktualizuje, aby byl tablet vždy optimálně nastaven. Ujistěte se, že se aktualizace průběžně kontrolují. Ikony nové aktualizace můžou být odlišné od ikon aktuálního tabletu.

Pohled zezadu:

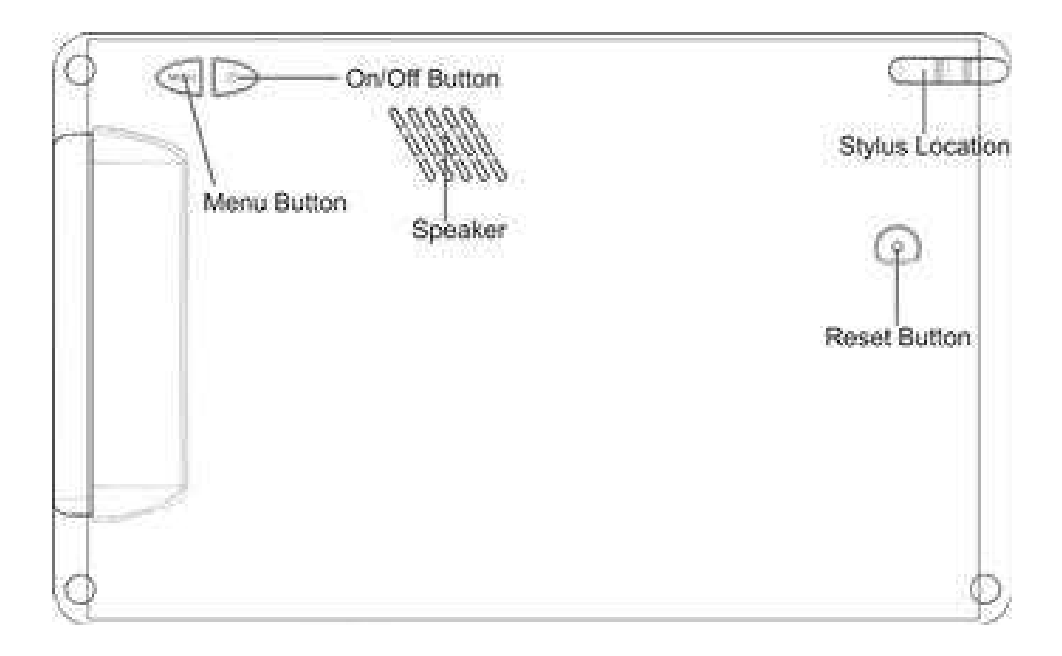

Používejte svůj stylus:

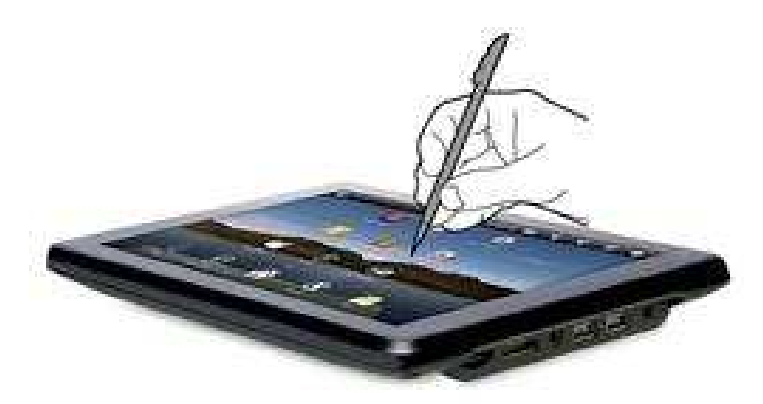

Na obrazovku klepejte stylusem nebo nehtem prstu, nikoliv bříškem prstu.

Upozorňujeme, že tento výrobek má odporový dotykový displej. Na takovém typu dotykového displeje lze vytvářet tlak pouze na konkrétních oblastech. Používejte prosím stylus nebo nehet, pak bude odezva na poklepání na obrazovku optimální. Pouhý dotyk celým bříškem prstu nebude poskytovat optimální výsledky.

#### <u>Začínáme</u>

#### 1.Nabijte své zařízení

Zapojte napájecí adaptér do elektrické zásuvky a připojte zařízení k adaptéru. Doporučuje se při prvním nabíjení nechat baterii úplně nabít a to po dobu minimálně 6 hodin.

#### 2. Zapněte zařízení

Chcete-li zařízení zapnout, stiskněte tlačítko Power na zadní straně. Tablet můžete používat i během nabíjení. Pro vypnutí stiskněte opět tlačítko Power po dobu 3 sekund, poté stiskněte Vypnout a potvrďte stiskem OK.

Pokud není nastaveno v tabletu české prostředí, klepněte na ikonu Settings, vyberte položku Language & Keyboard, pak Select language a zvolte Czech.

#### 3. Nastavte dotykový displej

Stiskněte tlačítko MENU na zadní straně zařízení. V nabídce zobrazené na spodní liště zvolte Nastavení. Pohybem dolů se přesuňte na položku Touch screen calibrate a stiskněte ji. Dotkněte se stylusem středu zobrazeného kříže, tím se dotyková obrazovka zkalibruje.

Poznámka: Pokud se zařízení restartuje, je nezbytné překalibrovat obrazovku.

#### 4. Vložte SD kartu

Vložením SD karty umožníte import dalších souborů, stahování aplikací a přehrávání uložených médií.

Zasuňte kartu microSD (maximálně 16 GB) do slotu pro SD kartu. Při plném zasunutí karty se ozve cvaknutí. Před vyjmutím karty je nutno provést její

odpojení (postup je popsán v kapitole Vnitřní a rozšířitelná paměť).

Bez SD karty nebudou některé aplikace v zařízení správně fungovat.

#### Vnitřní a rozšířitelná paměť (karta microSD, USB disk)

Přehled stavu paměti najdete v Nastavení -> Karta SD a paměť telefonu.

Karta microSD je zde zobrazena jako SD. Dostupné volby jsou: Celková paměť / Dostupná paměť / Připojit, resp. Odpojit kartu SD

**USB disk je zde zobrazen jako UDisk**. Dostupné volby jsou: Celková paměť / Dostupná paměť / Mount, resp. Unmount UDisk

Karta microSD se vkládá do štěrbiny pro paměťovou kartu.

**USB flash disk** se k tabletu připojuje pomocí dodávané redukce microUSB-USB. Můžete jej připojit ke kterémukoliv ze dvou microUSB portů tabletu.

Karta microSD i USB disk se v systému po vložení aktivují automaticky, během aktivace se v obou případech zobrazuje oznámení "Příprava karty SD". Pokud by po vložení nedošlo k automatické aktivaci, použijte ruční aktivaci pomocí položek Připojit kartu SD (pro kartu microSD), případně Mount UDisk (pro USB disk).

Než vysunete externí paměťové médium (SD kartu nebo USB disk), nejprve je odpojte pomocí funkce bezpečného odebrání, jinak může dojít ke ztrátě dat:

- pro odpojení SD karty stiskněte položku Odpojit kartu SD a vyčkejte na oznámení "Kartu SD je možné bezpečně odebrat"
- pro odpojení USB disku stiskněte položku Unmount UDisk a vyčkejte na oznámení "Kartu SD je možné bezpečně odebrat".

Upozorňujeme, že tento produkt není počítač. Jedná se o internetové bezdrátové zařízení s operačním systémem Android.

#### <u>Hlavní obrazovka</u>

1. Zpět na hlavní obrazovku

 Orientace obrazovky (na šířku nebo na výšku)

- 3. Status Wi-Fi připojení
- 4. Kontrolka baterie
- 5. Čas

 Stiskněte pro sejmutí obrazovky do souboru

7. Tlačítko menu

 Zpět na předchozí obrazovku

 Stiskněte pro hledání na webu

Rychlý přístup
k aplikacím (ikony
nejpoužívanějších aplikací)

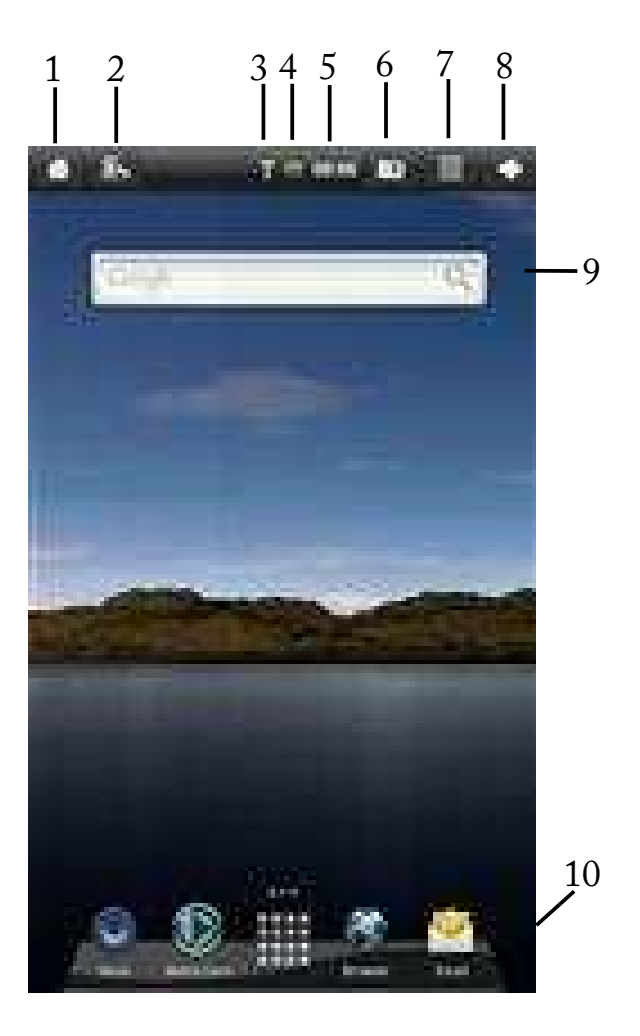

#### Nastavte si předvolby zobrazení

Krajina (výchozí)

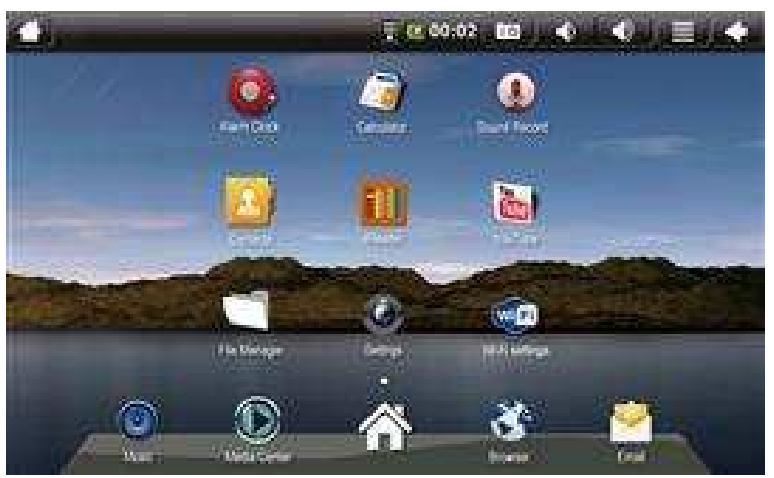

#### Portrét

Pro přepínání mezi režimy Krajina a Portrét stiskněte tlačítko Orientace obrazovky.

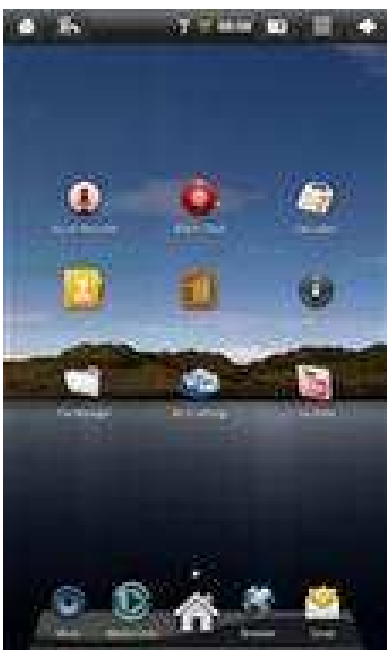

#### Nastavte čas a datum

 Pro přístup do nastavení přístroje stiskněte Nastavení na hlavní obrazovce.

 Pro nastavení aktuálního času a data stiskněte Datum a čas.

3. Vypněte Automatické nastavení.

 Stiskněte Nastavení data a vložte aktuální datum.

5. Uložte datum stiskem Nastavit.

6. Pro vložení aktuálního času stiskněte Nastavení času.

7. Uložte čas stiskem Nastavit.

8. Můžete změnit také formát data a hodin – pomocí položek Použít
24hodinový formát a Formát data.

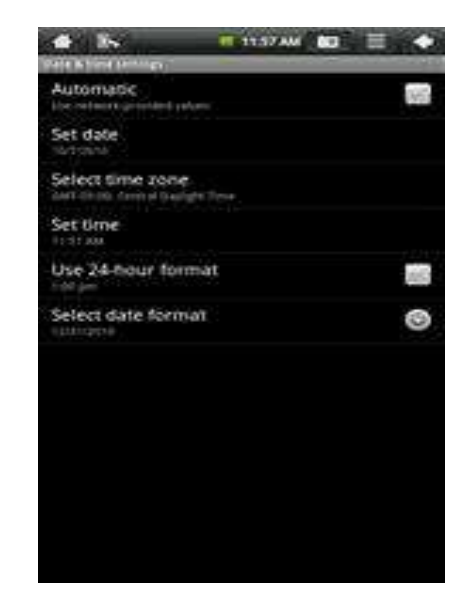

#### Nastavení Wi-Fi

1. Stiskněte Wi-Fi Settings na aplikační liště na hlavní obrazovce.

2. Stiskněte Zapnout Wi-Fi, zařízení automaticky vyhledá všechny dostupné

Wi-Fi sítě. Obrázek zámku zobrazuje zabezpečenou síť, která pro přístup vyžaduje heslo.

 Stiskněte síť, ke které chcete zařízení připojit.

 Pokud je potřeba zadat heslo, zobrazí se na obrazovce informace, že je potřeba zadat heslo sítě. Kliknutím do okénka Heslo se zobrazí klávesnice a lze vložit heslo. Po zadání hesla klikněte na tlačítko Připojit.

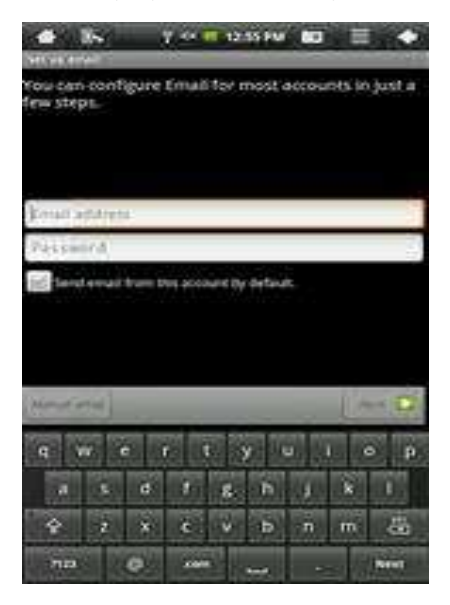

- 5. Ikona připojení k Wi-Fi se zobrazí na horní liště.
- 6. Stiskněte šipku zpět pro vrácení na základní obrazovku.

#### Nastavení emailu

Podporovány jsou protokoly POP3, IMAP a další všeobecné typy emailových účtů.

- 1. Stiskněte ikonu Email v aplikačním panelu na základní obrazovce.
- 2. Vložte svou emailovou adresu a heslo.
- 3. Stiskněte Další.

Tento e-mailový účet se automaticky nastaví jako výchozí. Pokud budete přidávat další emailové klienty, můžete si zvolit, který bude výchozí.

(Volitelné) Chcete-li vybrat typ účtu nebo upravovat jednotlivé nastavení účtů, stiskněte Ruční nastavení po vložení emailu a hesla.

#### Pozor: Heslo zůstává uloženo v přístroji, dokud nesmažete nastavení účtu!

#### Nastavení přístroje do továrního nastavení

Přístroj uvedete do továrního nastavení takto:

Nastavení -> Nastavení ochrany osobních údajů -> Obnovení továrních dat

Chcete-li vymazat všechna uživatelská data ve vnitřní paměti přístroje, zaškrtněte zatržítko souhlasu s vymazáním uživatelských dat v přístroji.

Upozornění: Funkce Obnovení továrních dat vymaže veškerá data uživatele a doinstalované aplikace a nastaví přístroj do továrního nastavení!

#### Navigování v hlavní obrazovce

Hlavní obrazovka umožňuje uspořádat všechny Vaše oblíbené aplikace, widgety a další nástroje pro snadný přístup.

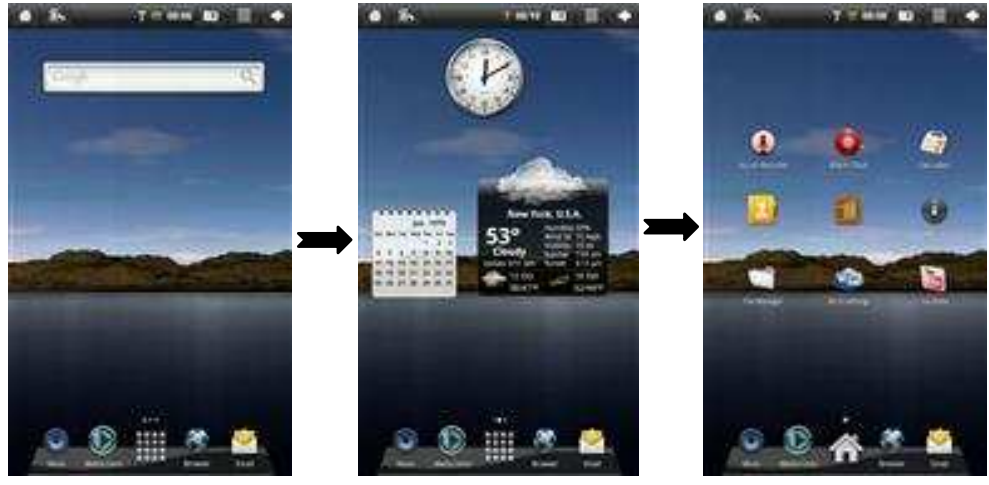

Panel hledání

Panel s widgety

Panel aplikací

Pro rychlé hledání na webu použijte Panel hledání.

Panel s widgety umožňuje přizpůsobit řadu nástrojů, které běží přímo na domovské obrazovce, jako například Kalendář, Přehrávač mp3 nebo Místní počasí.

#### Ostatní nastavení

#### Animace:

Můžete změnit svojí obrazovku z 2D (výchozí) na 3D.

Stiskněte Nastavení.

Dále Zobrazení.

#### Přidané aplikace

Do svého zařízení můžete jednoduše přidat další aplikace.

Poznámka: K tomu je potřeba vložit kartu microSD, bez ní nepůjdou nainstalovat do zařízení žádné aplikace.

Pro hledání a instalování aplikací používejte aplikaci SAM 4.0.

#### Pohybování s ikonami

Chcete-li přesunout některou z ikon na obrazovce, klikněte na ikonu a držte na ní stylus. Ikona se zvětší a vy s ní můžete pohybovat po obrazovce nebo ji smazat přesunutím na popelnici vpravo na obrazovce. Toto odstranění ikony aplikace ovšem aplikaci neodinstaluje.

#### Předinstalované widgety:

| Analogové hodiny | Na displeji se zobrazuje čas v podobě analogových    |
|------------------|------------------------------------------------------|
| hodin            |                                                      |
| Kalendář         | Na displeji se zobrazuje datum na kalendáři          |
| Latitude         | Na displeji se zobrazuje aktuální pozice na minimapě |
|                  | (požadované připojení k Wi-Fi)                       |
| Hudba            | Umožňuje přehrávat muziku (MP3, WAV, AAC,            |
| OGG).            |                                                      |
| Media player     | Umožňuje přehrávat video soubory, prohlížet fotky a  |
|                  | přehrávat hudbu.                                     |
| Hlášení počasí   | Na displeji se zobrazuje aktuální čas počasí.        |
|                  | (potřebné připojení k Wi-Fi)                         |

#### Vložené aplikace

| Ар | lika | ace |
|----|------|-----|

| My Pad<br>paměti                  | Správa souborů uložených na SD kartě nebo vnitřní                                                          |
|-----------------------------------|----------------------------------------------------------------------------------------------------|
| Dolphin Browser                   | Slouží k přístupu na web a surfování                                                                       |
| Email                             | Umožňuje posílání a přijímání emailů                                                                       |
| Přehrávače médií<br>obrázky       | Můžete přehrávat muziku a videa nebo prohlížet                                                             |
| Budík                             | Zde si můžete nastavit budík                                                                               |
| Nastavení                         | Slouží k nastavování Vašeho tabletu                                                                        |
| Kontakty                          | Vytvořte, prohlížejte a editujte své kontakty                                                              |
| Kalkulačka<br>matematické výpočty | Provádějte jednoduché i složité                                                                            |
| Wi-Fi Settings                    | Slouží k připojení k dostupným sítím Wi-Fi.                                                                |
| eReader                           | Zde si můžete prohlížet oblíbené e-knihy<br>(podporované formáty - CHM, TXT, PDB, Mobipocket,<br>E-Reader) |
| Záznam zvuku                      | Umožňuje zaznamenávat hlasové poznámky nebo                                                                |
| používat zvuk z mikro             | ofonu                                                                                                    |

#### Surfování po internetu

K surfování po internetu používejte předinstalovaný prohlížeč.

 Vyberte ikonu prohlížeče v aplikačním menu.

 Chcete-li vložit webovou adresu, stiskněte řádek úplně nahoře, jinak stiskněte vyhledávací okénko. Po kliknutí na adresní řádek se objeví klávesnice.

 Stisknutím Přejít spustíte požadovanou stránku.

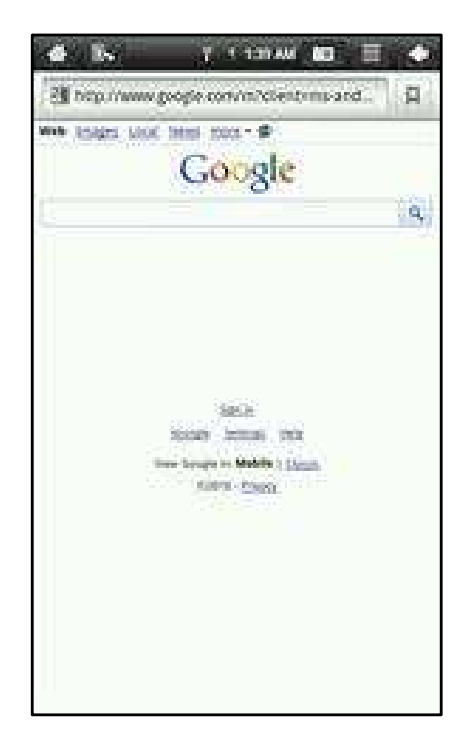

#### Odesílání a přijímání emailů

Po kompletním nakonfigurování Emailu získáte přístup ke své aktuální emailové schránce.

 Pro přístup do doručené pošty stiskněte v aplikačním menu ikonu Email.

 Kliknutím na emailovou zprávu v Doručené poště si zprávu přečtete.

 Stisknutím tlačítek v dolní části obrazovky na zprávu odpovíte nebo ji smažete.

 Chcete-li napsat novou zprávu, stiskněte tlačítko menu v Doručené poště a vyberte Napsat.

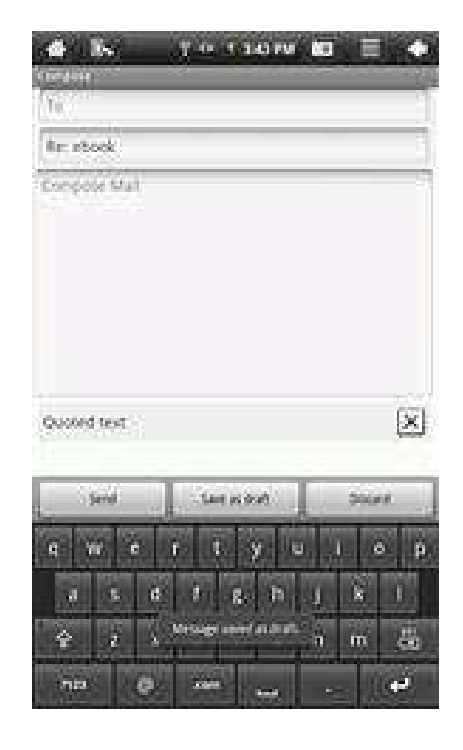

 Poklepáním na jakoukoliv část emailu se zobrazí klávesnice pro psaní zprávy.

6. Stisknutím Odeslat pošlete zprávu

# Pozor: Heslo pro přístup k e-mailovému účtu zůstává uloženo

v přístroji, dokud nesmažete nastavení účtu!

#### <u>SERVISNÍ STŘEDISKA</u>

#### GOCLEVER

Servisní středisko GoClever Husova 2 Jemnice 67531 Email CZ: <u>servis@goclever.cz</u> Hotline CZ: +420546606021